# MakeCode programming

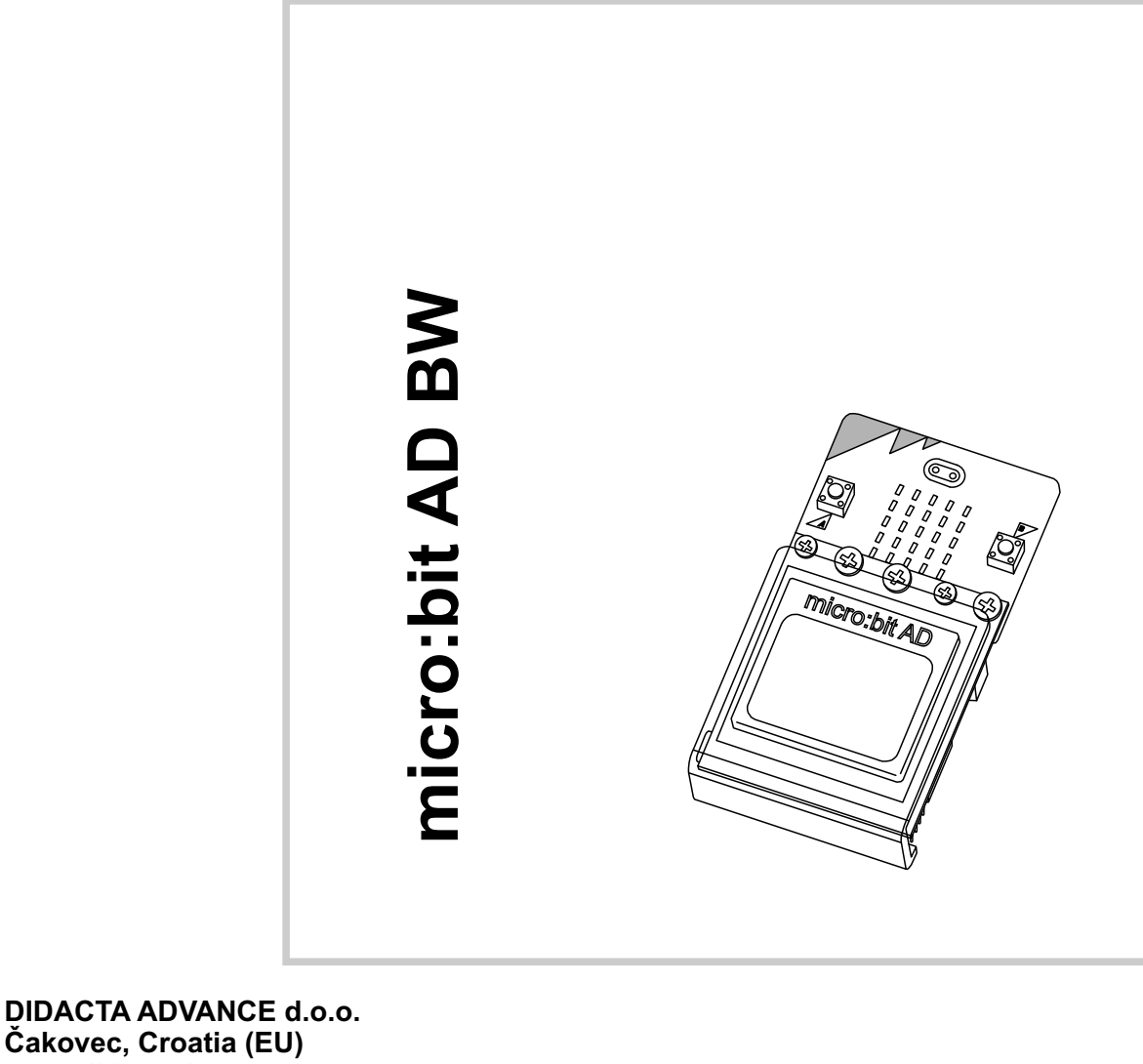

www.didacta.hr

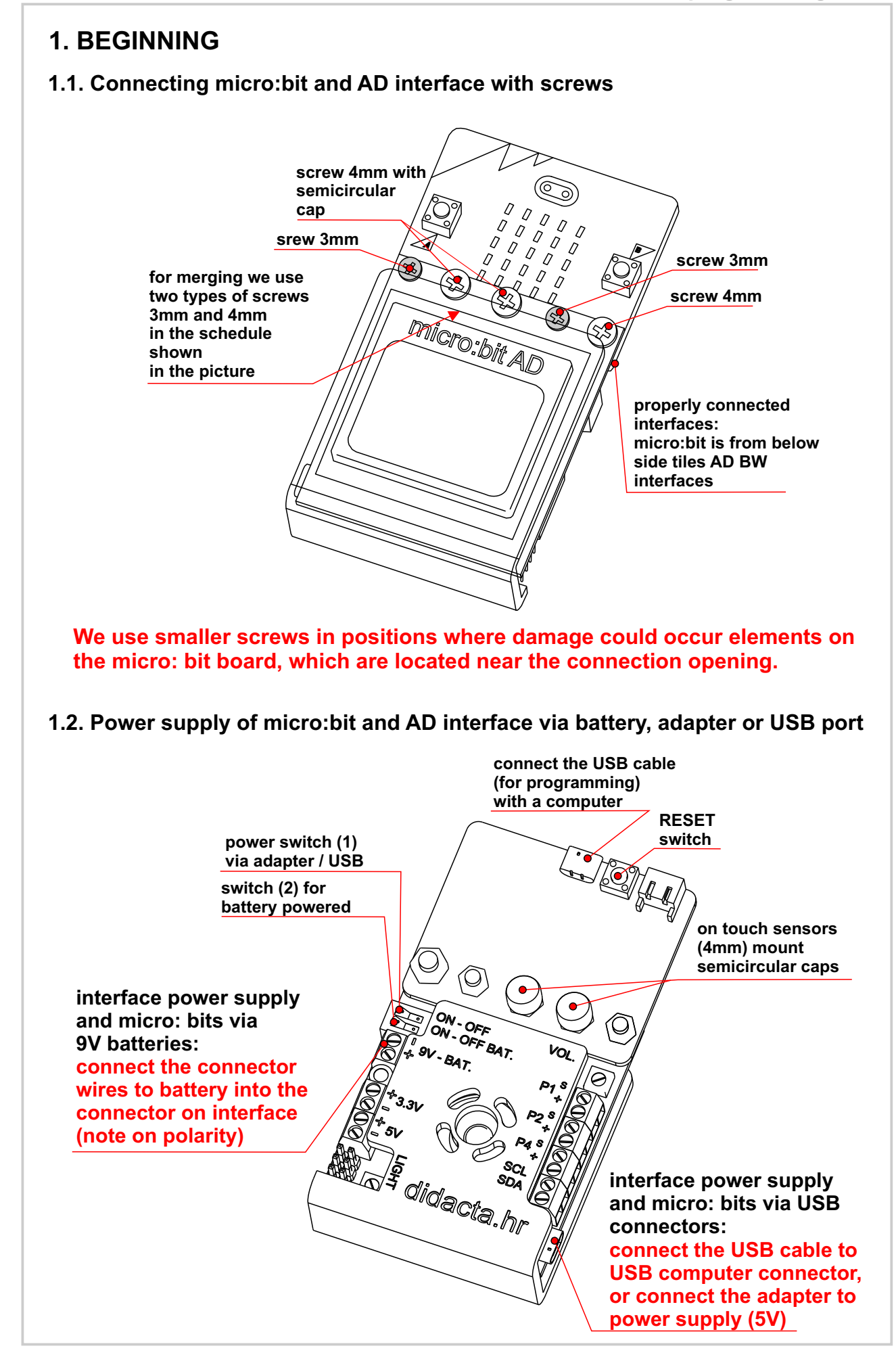

][

2

#### 1.3. Interface launch

After startup, the text shown in Figure 1 will be displayed on the micro:bit AD BW interface screen. The interface is ready to work.

If the program is already loaded in micro:bit, you need to press the RESET button on the micro:bit, to start program.

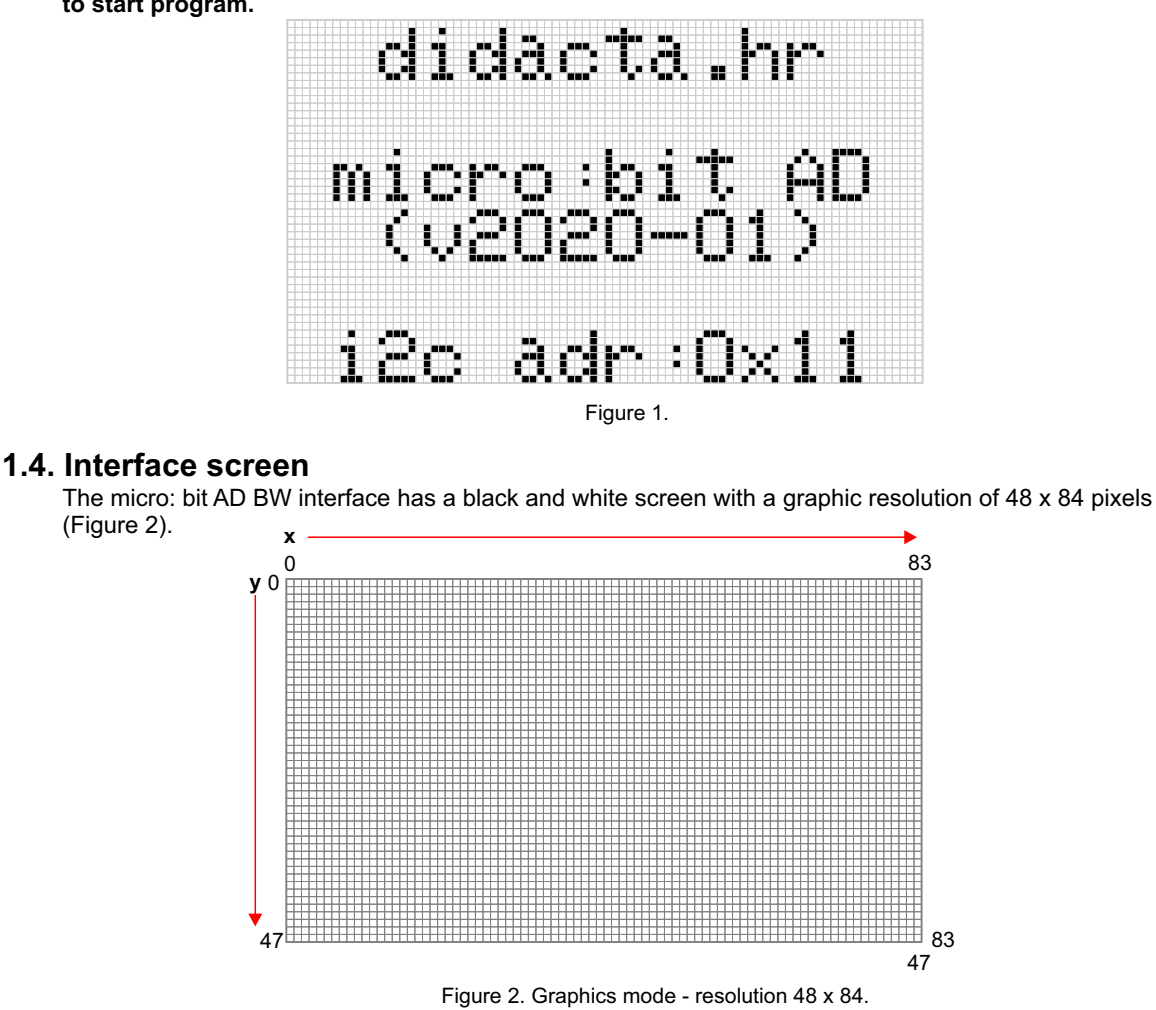

A resolution corresponding to the font size is used to print the text (text mode). Standard size text character (font font is 7 x 5 pixels) is 8 x 6 pixels with space pixels. That is why it is a resolution to print 6 x 14 characters (Figure 3). When creating a program, we must take into account which program commands we also use which mode of operation they are intended for.

Graphic functions use graphic resolution (line, circle, rectangle, ...), and text mode is used in standard text printing (not graphic) and when defining the game screen, and positioning the player object.

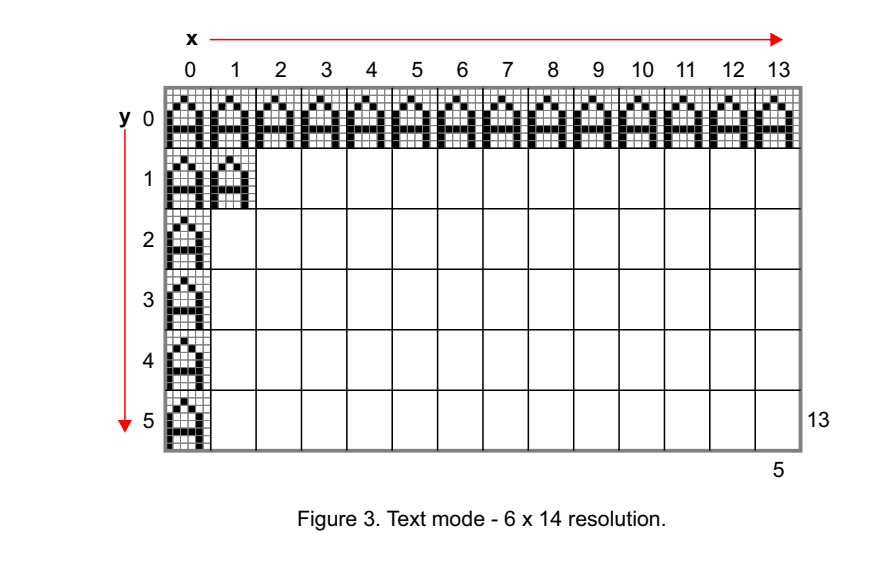

# 2. MAKECODE INTERFACE AND LIBRARY

#### 2.1. Launching the library programming and loading interface

Run the MakeCode programming interface in your internet explorer (link):

Figure 4. Makecode home screen interface

Download the library for the micro:bit AD interface:

https://github.com/didacta-advance/ADbw

|    | 0   | ۰ | <b>Mic</b>     | rosoft |
|----|-----|---|----------------|--------|
| 11 | 1.6 | 5 | Project Settin | ngs    |
|    |     | 8 | Extensions     | Q      |
|    |     | Ð | Print          |        |

Figure 5. Select Extensions - to enter the library address

Click setup ( 🔅 ), and then select **Extensions**.

Intest/github.com/didacta-advance/ADbw/

Image: transmission of the services advance/ADbw/

Image: transmission of the services advance/ADbw/

Image: transmission of the services advance/ADbw/

Image: transmission of the services advance/ADbw/

Image: transmission of the services advance/ADbw/

Image: transmission of the services advance/ADbw/

Image: transmission of the services advance/ADbw/

Image: transmission of the services advance/ADbw/

Image: transmission of the services advance/ADbw/

Image: transmission of the services advance/ADbw/

Image: transmission of the services advance/ADbw/

Image: transmission of the services advance/ADbw/

Image: transmission of the services advance/ADbw/

Image: transmission of the services advance/ADbw/

Image: transmission of the services advance/ADbw/

Image: transmission of the services advance/ADbw/

Image: transmission of the services advance/ADbw/

Image: transmission of the services advance/ADbw/

Image: transmission of the services advance/ADbw/

Image: transmission of the services advance/ADbw/

Image: transmission of the services advance/ADbw/

Image: transmission of the services advance/ADbw/

Image: transmission of the services advance/ADbw/

Image: transmission of the services advance/ADbw/

Image: transmission of the services advance/ADbw/

Image: transmission of the services advance/ADbw/

Image: transmission of the services advance/ADbw/

Image: transmission of the services advance/ADbw/

Image: transmis

Figure 6. Entering the library address (the screen may look different)

Enter the address of the library.

https://makecode.microbit.org/#editor

| <br>( design the             |  |
|------------------------------|--|
| cispayio                     |  |
| 6                            |  |
|                              |  |
| User-provided extension, not |  |

Figure 7. Selected library

Click on the displaylib library window to start loading (Figure 7).

| 0   |   | C  | Loops     |   |  |
|-----|---|----|-----------|---|--|
| GND |   | 24 | Logic     |   |  |
|     | < | =  | Variables |   |  |
|     |   |    | Math      |   |  |
|     |   | ń- | Display   | 8 |  |
|     |   | -  | Advanced  | 2 |  |
|     |   |    |           |   |  |

Figure 8. Library in the makecode interface menu

After loading the library, the name of the Display library should appear in the menu (Figure 8).

# 3. PROGRAMMING - BASIC FUNCTIONS

#### 3.1. First program - text printing "HELLO" - TEXT function

In the first program we use the **TEXT** function (Figure 9).

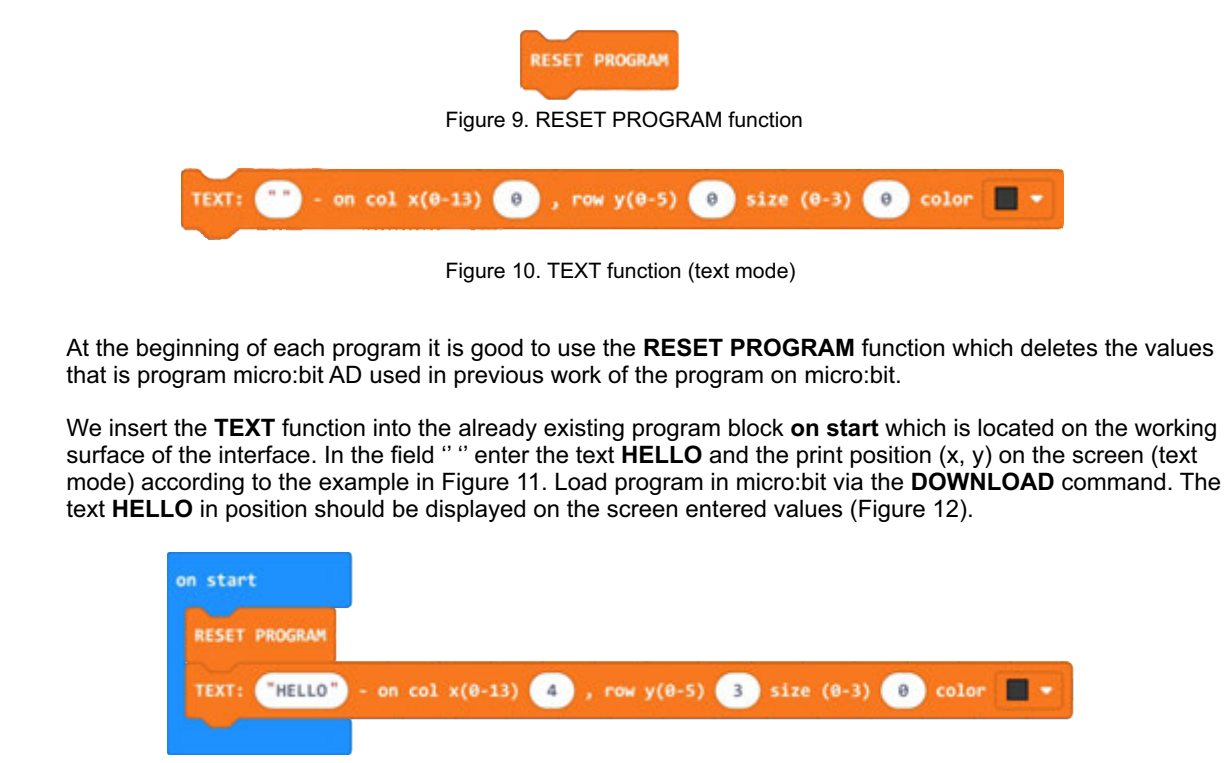

Figure 11. HELLO text printing program

### micro:bit AD BW - MakeCode programming - BASIC FUNCTIONS

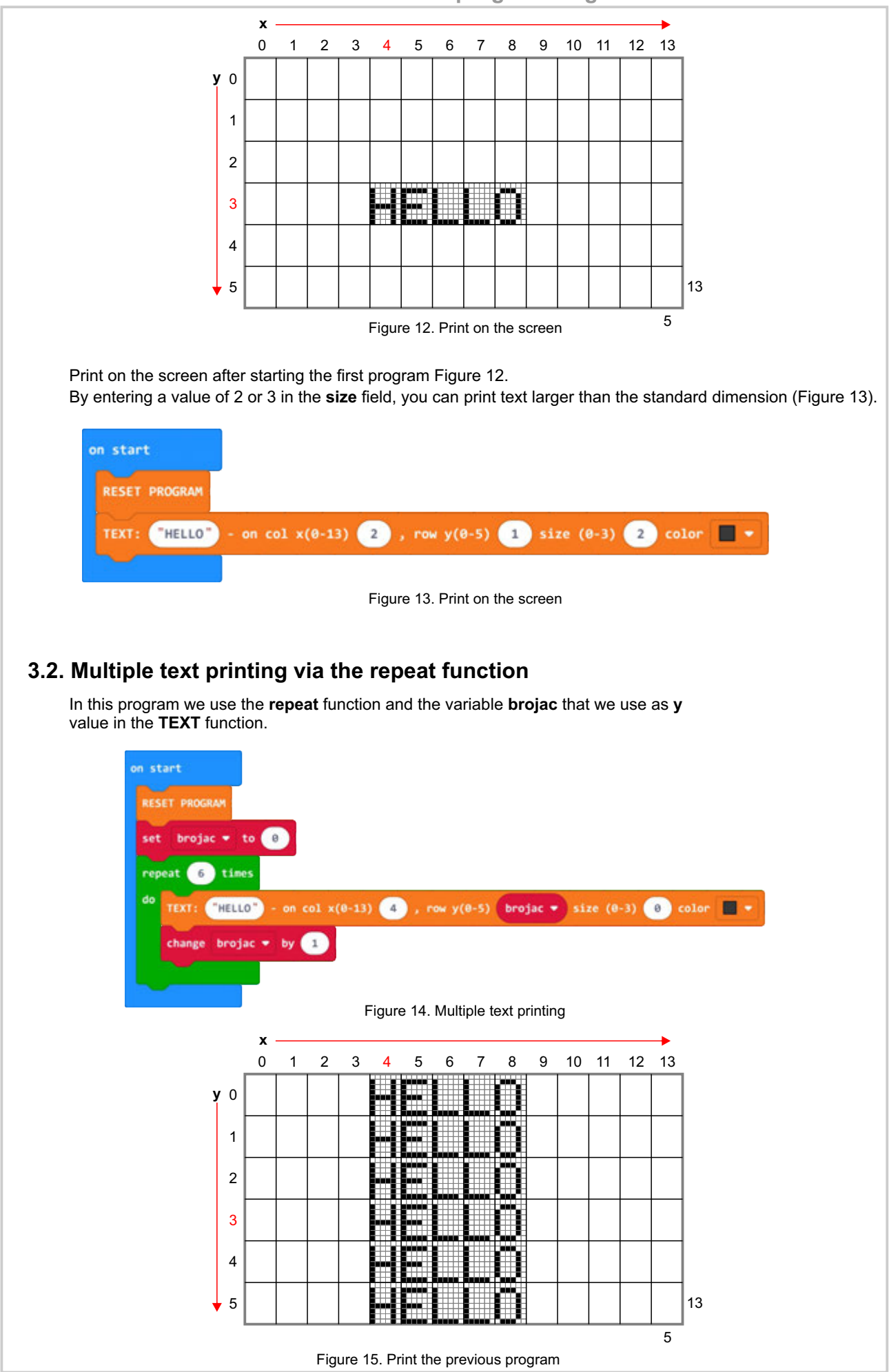

8

#### 3.3. Print text in two positions and clear the screen

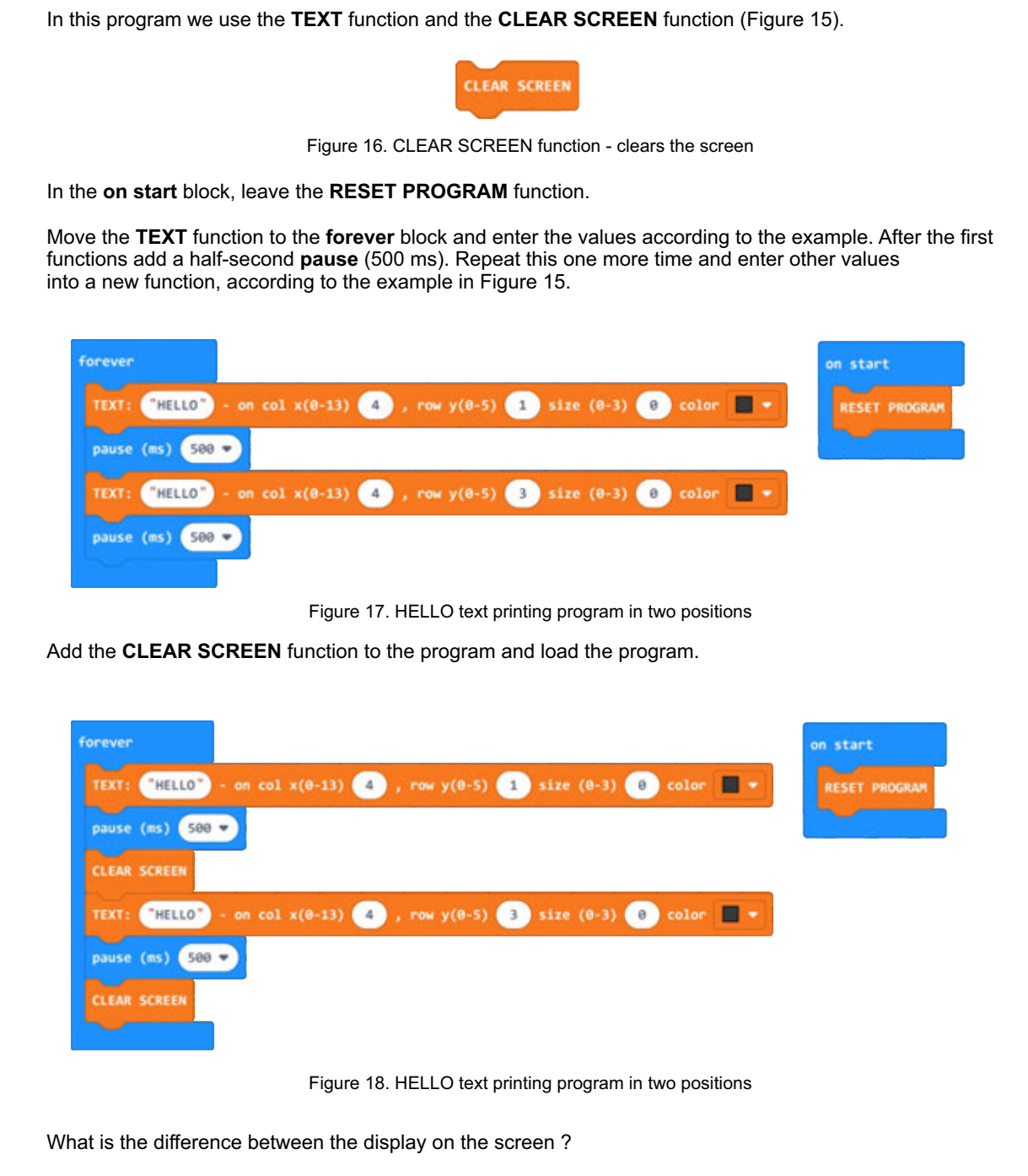

Remove the **CLEAR SCREEN** function from the program. Enter the same values for the position in both **TEXT** functions, and change the print color to another function.

What is the result of this change ?

B

7

#### 3.4. Print text in graphic mode

In this program we use the **TEXT** function to print text in graphic resolution (graphic mode Figure 2.). With this function we can print text at any position on the screen.

This function does not print text directly on the screen but in the **BUFFER** (auxiliary memory), so after one or more The **TEXT** (**Graphics**) function must be executed by the **SHOW: buffer** function which displays a record from the auxiliary memory on the screen.

|                                                                                   | Figure 19. CLEAR SCREEN function - clears the screen                                                                                                    |
|-----------------------------------------------------------------------------------|----------------------------------------------------------------------------------------------------|
|                                                                                   | SHOW: buffer                                                                                                    |
|                                                                                   | Figure 20. Function to print auxiliary memory on the screen                                                                                                    |
| n start                                                                           |                                                                                                    |
|                                                                                   |                                                                                                    |
| RESET PROGRAM                                                                     |                                                                                                    |
| TEXT(Graphics):                                                                   | "HELLO" on x(0-83) 10 y(0-47) 10 size (0-3) 0 color 🔳 🖛                                                                                                    |
| SHOW: buffer                                                                      |                                                                                                    |
|                                                                                   |                                                                                                    |
|                                                                                   | Figure 21. Example a program for printing a single line of text in graphic r                                                                                                    |
|                                                                                   | rigure 21. Example a program for printing a single line of text in graphic i                                                                                                    |
| No. of the second second                                                          |                                                                                                    |
| n start                                                                           |                                                                                                    |
| RESET PROGRAM                                                                     |                                                                                                    |
| RESET PROGRAM                                                                     | "HELLO" on x(0-83) 10 y(0-47) 10 size (0-3) 0 color ■ -                                                                                                    |
| n start<br>RESET PROGRAM<br>TEXT(Graphics):<br>TEXT(Graphics):                    | "HELLO" on x(0-83) 10 y(0-47) 10 size (0-3) 0 color                                                                                                    |
| n start<br>RESET PROGRAM<br>TEXT(Graphics):<br>TEXT(Graphics):                    | "HELLO" on x(0-83) 10 y(0-47) 10 size (0-3) 0 color ■ •<br>"HELLO" on x(0-83) 11 y(0-47) 17 size (0-3) 0 color ■ •                                                                                                    |
| n start<br>RESET PROGRAM<br>TEXT(Graphics):<br>TEXT(Graphics):<br>TEXT(Graphics): | "HELLO" on x(0-83)       10       y(0-47)       10       size (0-3)       0       color       •         "HELLO" on x(0-83)       11       y(0-47)       17       size (0-3)       0       color       •         "HELLO" on x(0-83)       12       y(0-47)       24       size (0-3)       0       color       • |

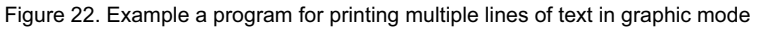

restartrestartresta

An example of a program that prints numeric values at a specific position using the **TEXT** function.

 $\mathbb{B}$ 

#### 3.5. Drawing a line

In this program, we use the **LINE** function to draw a line on the screen in graphics mode. We need to specify the start point (x1, y1) and end (x2, y2) point of line, on the screen. We can draw the line in black or white color. If we want to delete an already drawn black line, we need to draw a white line in the same position.

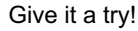

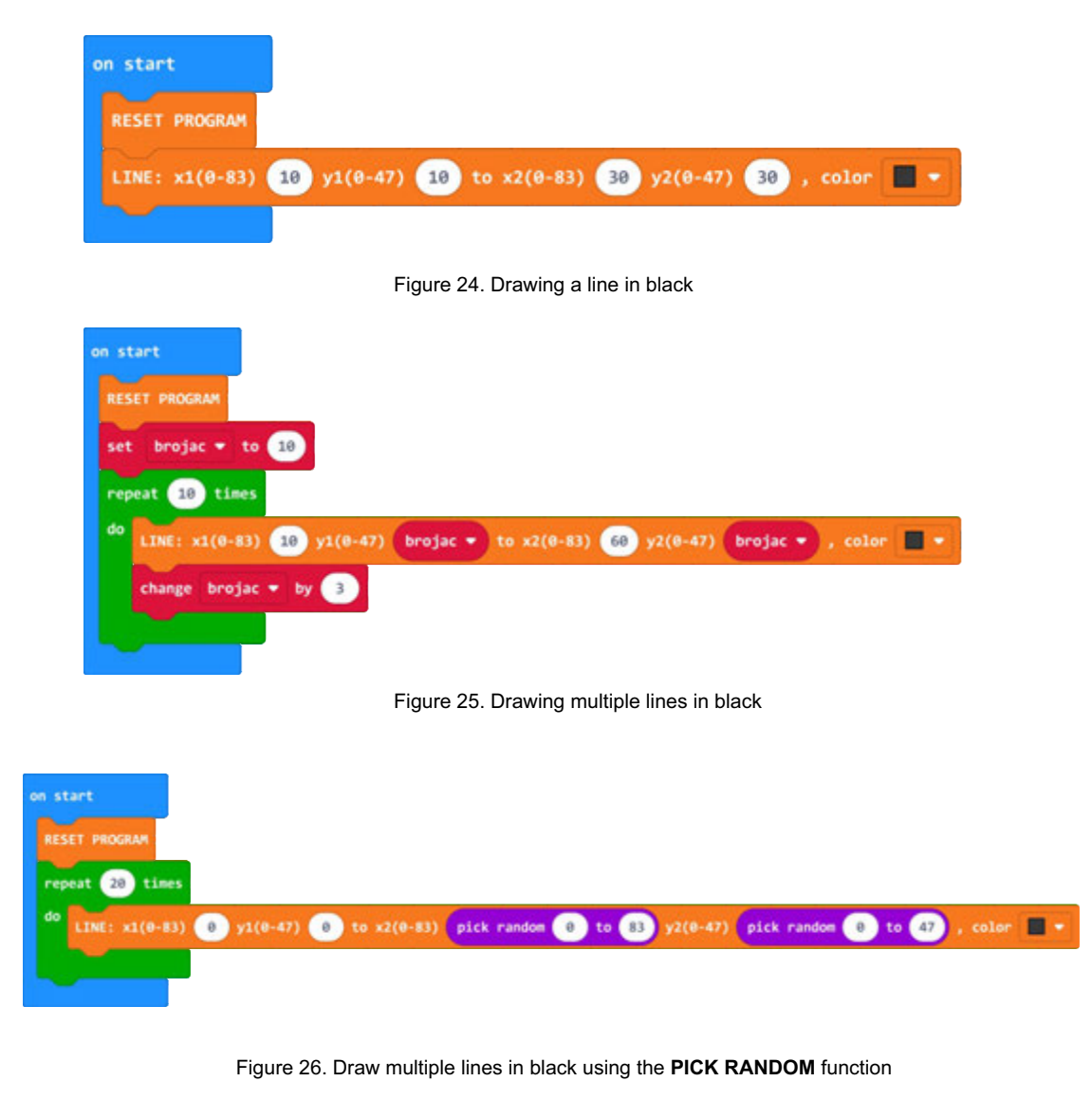

# 3.6. Drawing a circle or filled circle The circle or filled circle is not the correct shape because of the screen resolution. In these examples, we use the CIRCLE function to draw a circle, in graphical mode. At the circle we need to determine the position of the center (x, y) of the circle on the screen and the radius. We can draw a circle in black or white color. If we want to delete an already drawn black circle, we need to draw a circle at the same position in white color. To draw a filled circle, we use the color filled. Give it a try! CIRCLE: x(0-83) 0 y(0-47) 0 , radius 0 · filled with Figure 27. Function for drawing a circle or filled circle on start CIRCLE: x(0-83) 40 y(0-47) 20 , radius 20 , color 🔤 💌 filled with null 💌 Figure 28. Draw a circle of radius 20 pixels at position x = 40, y = 20 (Figure 28). on start RESET PROGRAM CIRCLE: x(0-83) 40 y(0-47) 20 , radius 20 filled with null • CIRCLE: x(0-83) 40 y(0-47) 20 , radius (15) filled with null -CIRCLE: x(0-83) 40 y(0-47) 20 , radius 10 , color 🔤 💌 filled with null 💌 Figure 29. Draw several circles of different radius on the same at position x = 40, y = 20 (Figure 29). on start RESET PROGRAM filled with CIRCLE: x(0-83) 40 y(0-47) 20 , radius 20 radius 10 filled with CIRCLE: x(0-83) 40 y(0-47) 20 Figure 30. Draw a white circle of radius 10 inside a black circle of radius 20 pixels at position x = 40, y = 20(Figure 30). For the exercise, you draw a target with a thick outer edge and a center in black.

Ð

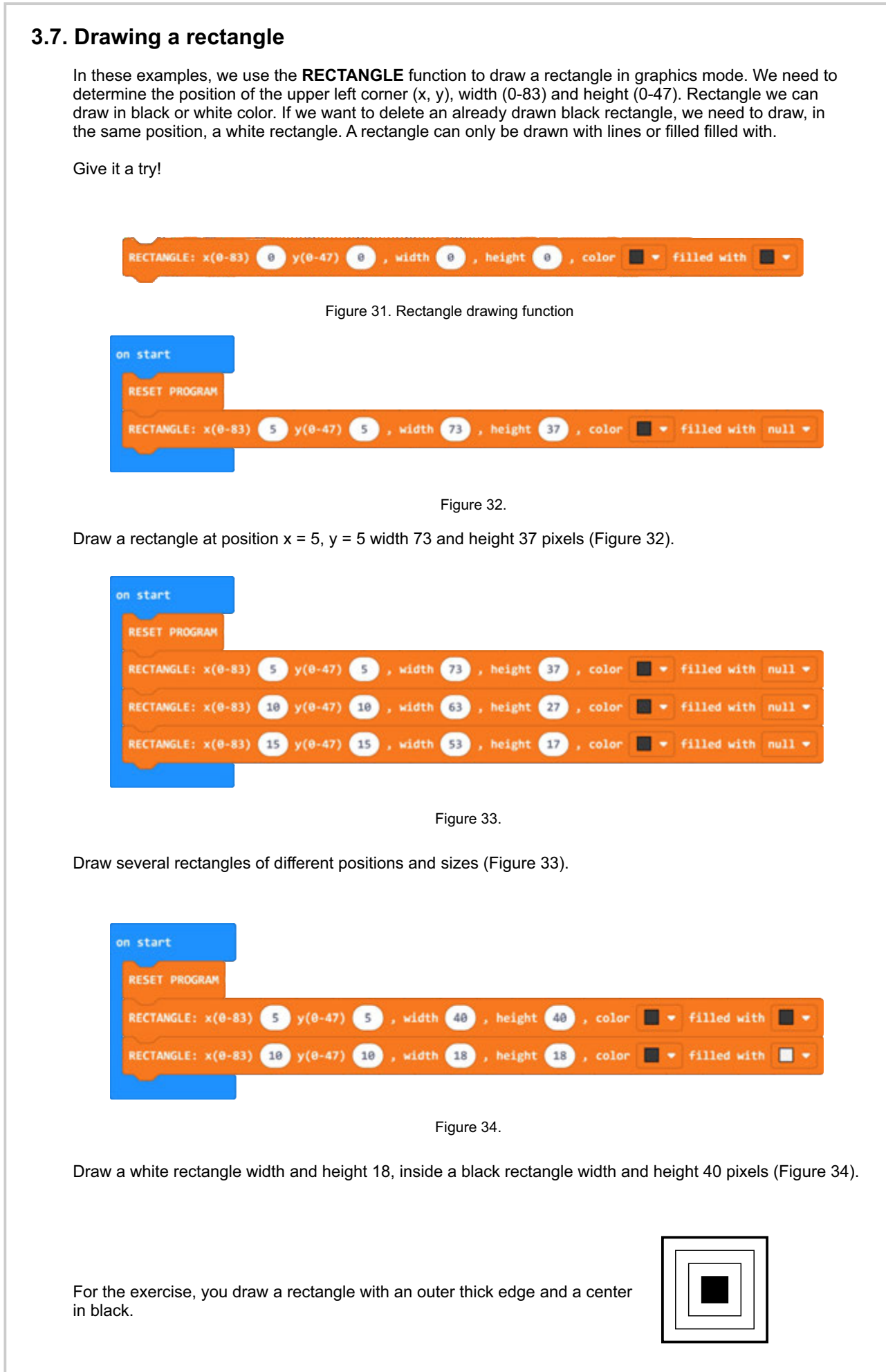

# 3.8. Screen coloring - PAINT display

The **PAINT** function fills the screen with the bytes of the value entered in the **color** field. The screen is filled with bytes that are laid vertically as in Figure 35.

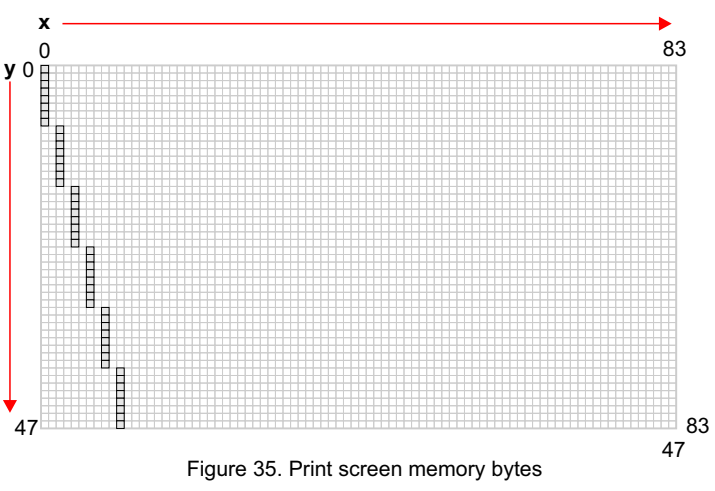

Example of filling (coloring) the screen with lines spaced one pixel apart. Color value calculation (bytes) you can see in Figure 36.

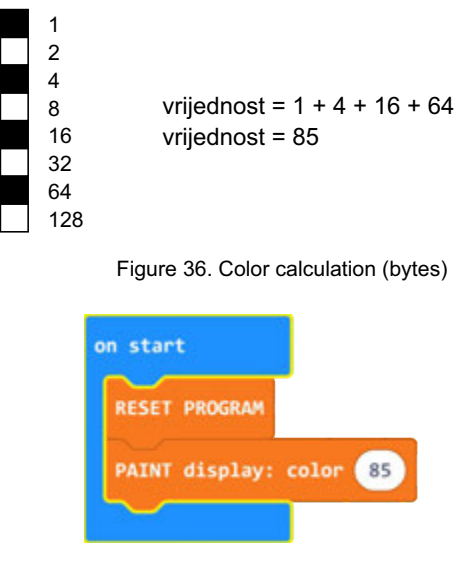

Figure 37. Example program for PAINT function

# 3.9. Display black/white or white/black - SCREEN MODE

The screen can be set to "**normal**" mode (0) - white screen with black print, or in **inverse** (reverse) mode (1) - black screen with white print. By default, the screen is set to "**normal**" mode (0). By change mode the complete screen content is changed via the **SCREEN MODE** function. Try the following example in Figure 37. You can supplement it with text.

| prever           | on start      |
|------------------|---------------|
| SCREEN MODE 0 -  | RESET PROGRAM |
| pause (ms) 500 • |               |
| SCREEN MODE 1 -  |               |
| pause (ms) 500 • |               |
|                  |               |

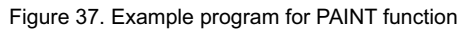

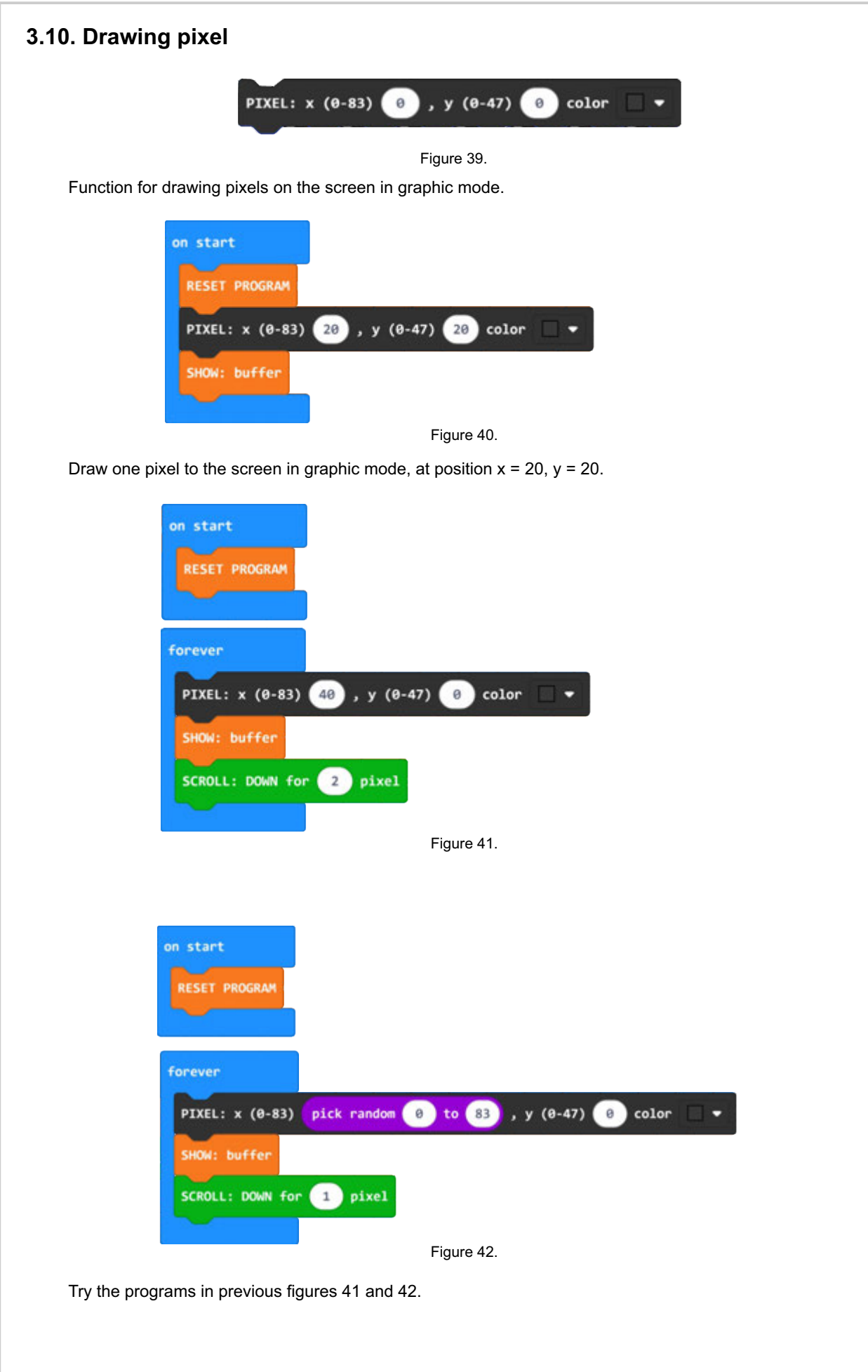

| 4. PROGRAMMING - SHIFT FUNCTIONS - SCROLL                                                                                         |
|----------------------------------------------------------------------------------------------------|
| 4.1. Move text UP by one line                                                                                                    |
| SCROLL: text UP for 1 row - loop Yes -                                                                                            |
| Figure 43. SCROLL function of the text UP                                                                                         |
| on start                                                                                                    |
| RESET PROGRAM                                                                                                    |
| TEXT: "HELLO WORLD!" - on col x(0-13) 1 , row y(0-5) 5 size (0-3) 0 color                                                         |
| pause (ms) 500 -                                                                                                    |
| forever                                                                                                    |
| SCROLL: text UP for 1 row - loop Yes -                                                                                            |
| pause (ms) 500 -                                                                                                    |
| Figure 44. Example of vertical text shift                                                                                         |
| The text printed at the beginning is moved one line up, every half second (Figure 44). Shift text can be used for all text sizes. |
| The LOOP function has two states, YES and NO. Try changing the state to NO. What is the difference in text offset (YES)?          |
| 4.2. Move text DOWN by one line                                                                                                   |
| SCROLL: text DOWN for 1 row - loop Yes -                                                                                          |
| Figure 45. SCROLL function of text DOWN                                                                                           |
| RESET PROGRAM                                                                                                    |
| TEXT: "HELLO WORLD!") - on col x(0-13) 1 , row y(0-5) 0 size (0-3) 0 color                                                        |
| pause (ms) 500 -                                                                                                    |
| forever                                                                                                    |
| SCROLL: text DOWN for 1 row - loop Yes -<br>pause (ms) 500 -                                                                      |
| Figure 46. Primier vertikalnog nomaka teksta                                                                                      |
| The text printed at the beginning corolle down and line, overy half eccand (Eigure 46). Shift text can be used                    |
| for all text sizes.                                                                                                    |
| The LOOP function has two states, YES and NO. Try changing the state to NO. What is the difference in text offset (YES)?          |

# 4.3. Move the screen (images) up by one or more pixels (pixel line)

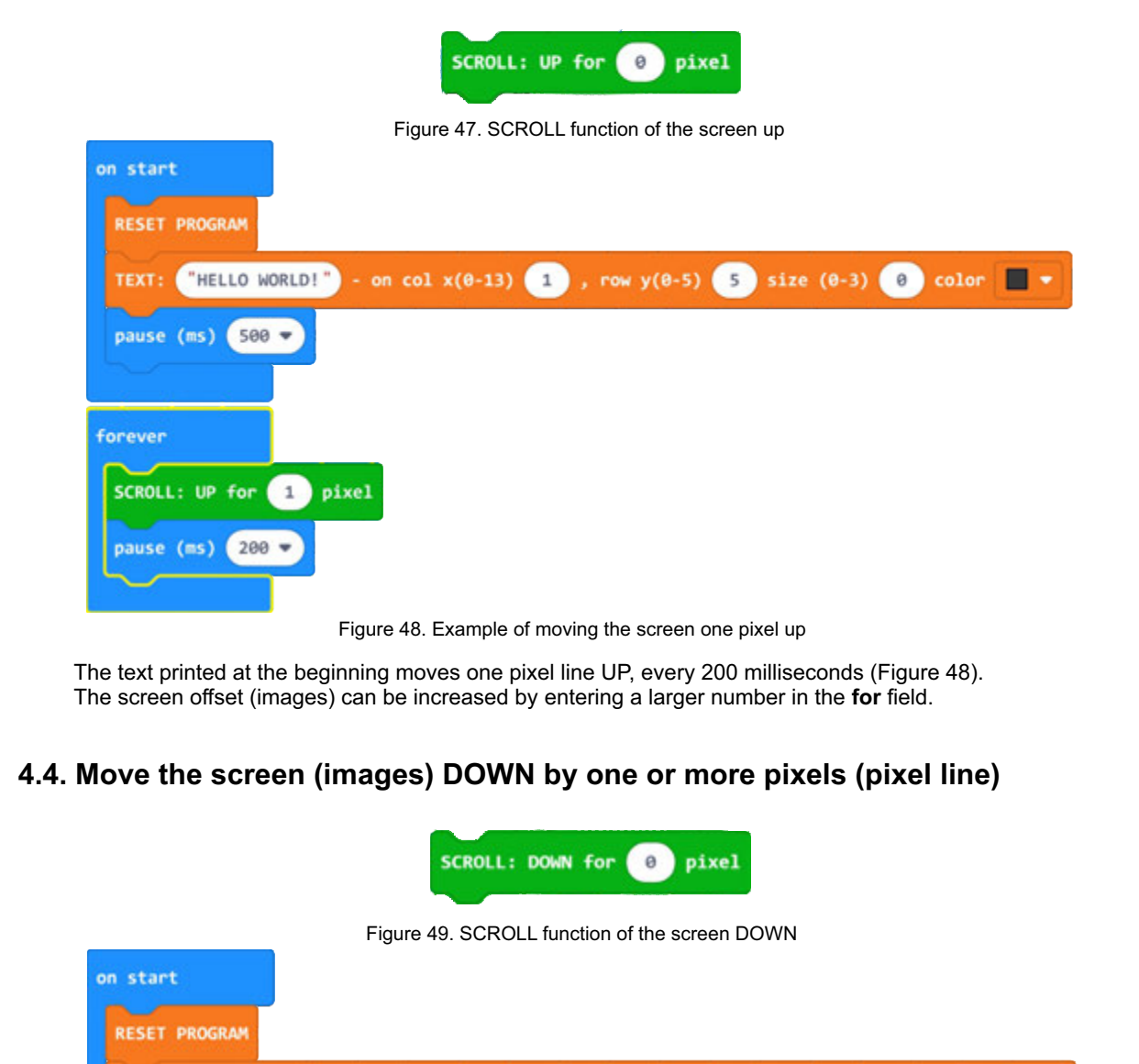

#### Figure 50. Example of moving the screen one pixel up

"HELLO WORLD!") - on col x(0-13) 1), row y(0-5) 0 size (0-3) 0 color 🔳 🕶

pause (ms) 500 🕶

pause (ms) 200 -

SCROLL: DOWN for 1 pixel

forever

The text printed at the beginning scrolls one line of pixels DOWN, every 200 milliseconds (Figure 50). The screen offset (images) can be increased by entering a larger number in the **for** field.

| 4.5. Horizontal screen shift (images) by one pixel                                                                                                    |
|----------------------------------------------------------------------------------------------------|
| SCROLL: horizontal - BIT: to Right - , from row (0-5) 2 to row (0-5) 3 with loop Yes -                                                                                                    |
| Figure 51.                                                                                                    |
| Function to move the screen horizontally (images) by one pixel. The function allows you to select the direction of movement (LEFT - left or RIGHT - right), screen areas from line (text) to line or full screen (0-5). |
| As with text shift, the LOOP option can be turned on to move text or an image in a circle.                                                                                                    |
| on start                                                                                                    |
| RESET PROGRAM                                                                                                    |
| TEXT: "HELLO WORLD!" - on col x(0-13) 1 , row y(0-5) 1 size (0-3) 0 color                                                                                                    |
| TEXT: "HELLO WORLD!" - on col x(0-13) 1 , row y(0-5) 2 size (0-3) 0 color 🔳 🖛                                                                                                    |
| TEXT: "HELLO WORLD!" - on col x(0-13) 1 , row y(0-5) 3 size (0-3) 0 color 🔳 🔻                                                                                                    |
| TEXT: "HELLO WORLD!" - on col x(0-13) 1 , row y(0-5) 4 size (0-3) 0 color 🔳 🕶                                                                                                    |
| pause (ms) 500 -                                                                                                    |
| forever                                                                                                    |
| SCROLL: horizontal - BIT: to Right ♥ , from row (0-5) 2 to row (0-5) 3 with loop Yes ♥                                                                                                    |
| pause (ms) 10 -                                                                                                    |
| Figure 52.                                                                                                    |

Example of moving the image to the right (Right) of two middle lines of text with a circular display (Figure 52). Add lines to print the text in line 0 and 5, and change the SCROLL value to 2 in 0 and 3 in 5.

What change happened?

Try changing the direction of the shift.

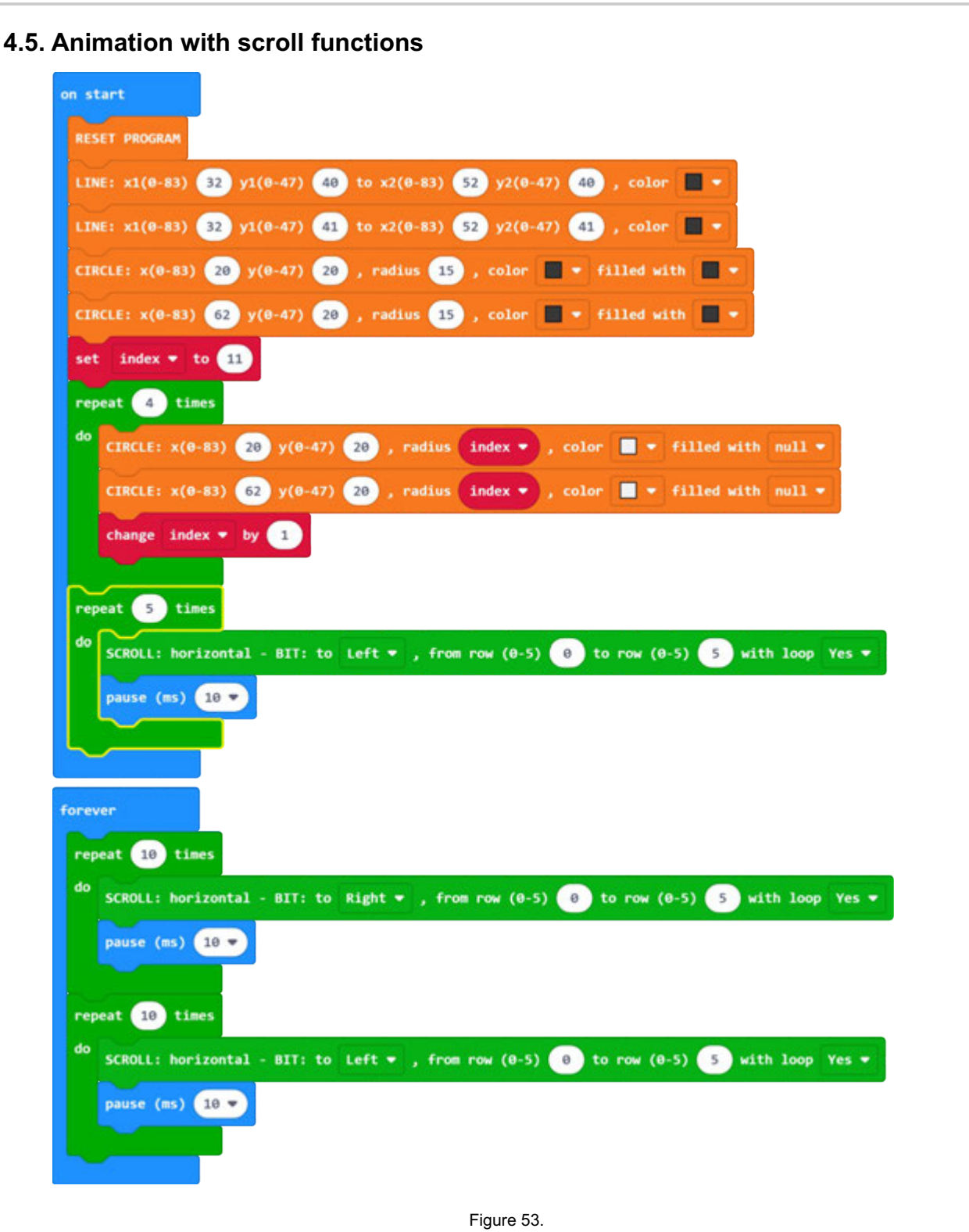

Simple animation via various functions.

Try it!

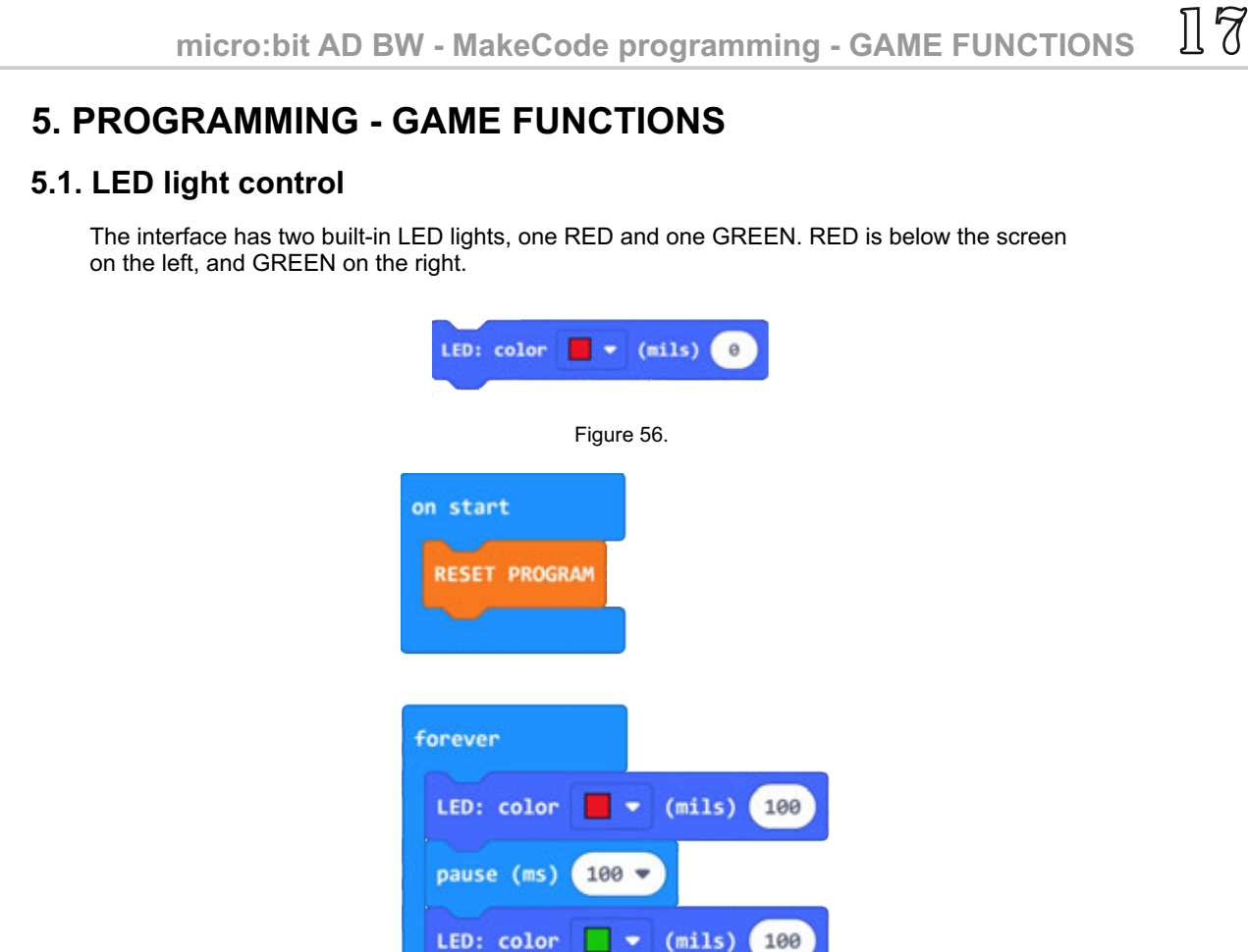

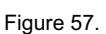

100 -

An example of a program that alternately turns on RED and GREEN LED lights (Figure 57).

pause (ms)

R

#### 5.2. Creating BITMAPE objects

Creating graphic objects (BIT-maps or sprites) is performed in graphic mode (buffer - memory) for faster printing on the screen and avoiding certain bad effects (flickering). Therefore, the first object (one or more objects) are stored in a strong memory (buffer), and finally the memory is saved via the SHAW buffer function. displayed on the screen.

After creating the object (BITMAP), in this example CUSTOM 1, it is necessary to determine the position at which to draw the object and in which COLOR (DRAW BITMAP). A brief example with basic functions is shown in Figure 58.

| on start        |                                                   |
|-----------------|---------------------------------------------------|
| RESET PROGRAM   | •                                                 |
| BITMAP Custom   | 1 🔻                                               |
| SF              | RITE                                              |
|                 |                                                   |
| DRAW BITMAP: (1 | -9) Custom 1 ▼ x (0-83) 30 , y(0-47) 20 color 🗌 ▼ |
| SHOW: buffer    |                                                   |
|                 | Figure 58.                                        |

forever 20 times DRAW BITMAP: (1-9) Custom 1 - x (0-83) , y(0-47) 20 color xpos • change xpos • by 1 DRAW BITMAP: (1-9) Custom 1 - x (0-83) xpos • y(0-47) 20 color pause (ms) 10 🔻 repeat 20 times , y(0-47) DRAW BITMAP: (1-9) Custom 1 - x (0-83) xpos color 20 -1 cha xpos Ьу , y(0-47) DRAW BITMAP: (1-9) Custom 1 - x (0-83) xpos 🔻 20 color SHOW: buffe pause (ms) 10 -Figure 59.

The print color allows us to print the object in **BLACK** and delete it in **WHITE**.

Complete the previous program shown in Figure 58 with the forever block shown in Figure 59.

#### 5.3. PIAYER object

If we want BITMAP to be a player object in the menu we need to select **Player**. After creating the object it is necessary to run the function to display it on the screen. Text mode resolution is used for positioning (14 x 6). In the following example, the player object is plotted at position x = 5, y = 3.

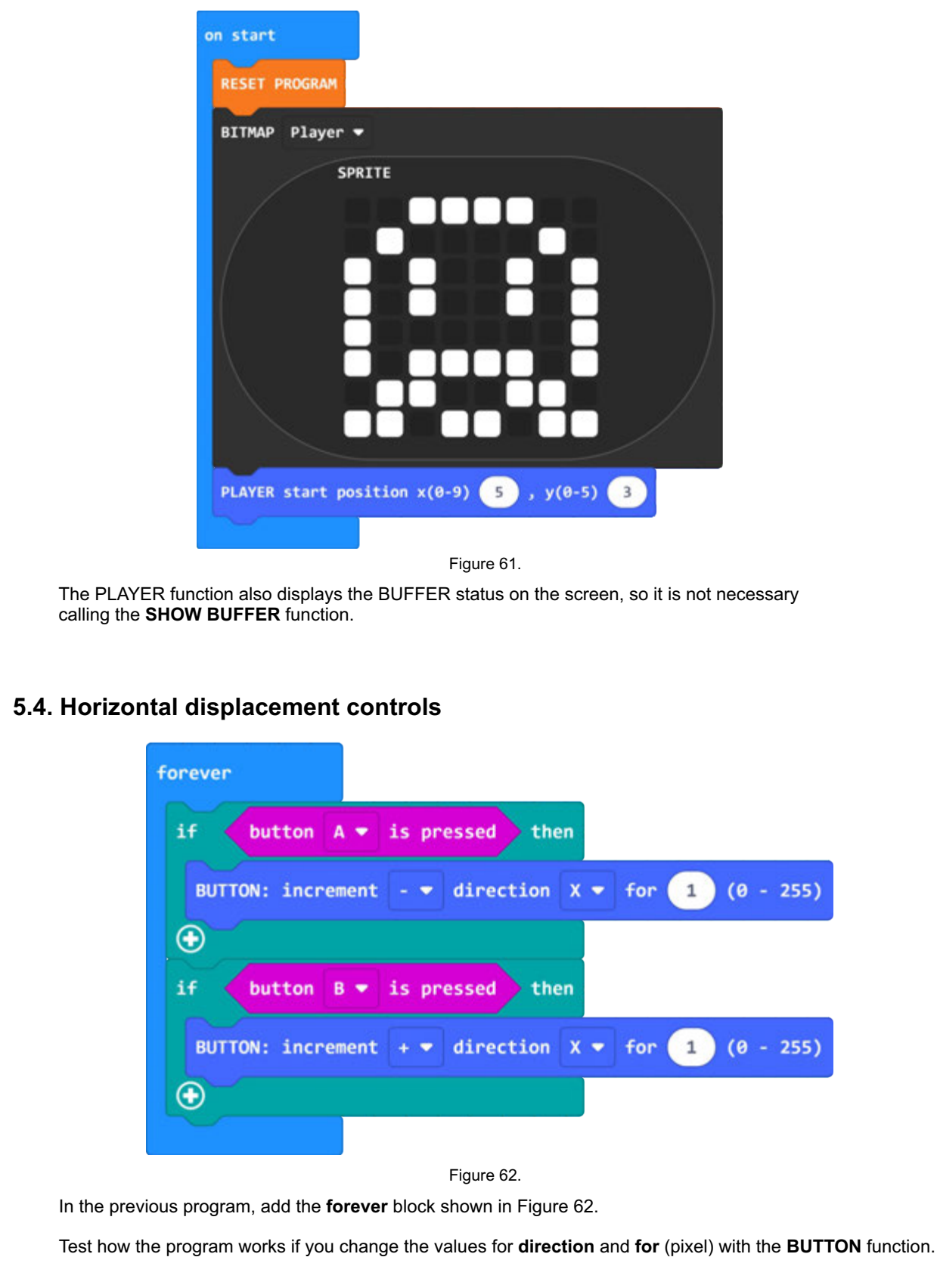

19

### 5.5. Vertical controls (touch sensors)

To control the player object in all directions it is necessary to add and control the touch sensors that are located on the underside of the micro:bit. The analog reading of the touch sensors is not the same as the connected USB cable to micro:bit even when not connected. The example in Figure 63 shows the values with USB connected cable. The value without a USB cable connected to the micro:bit is **<100**.

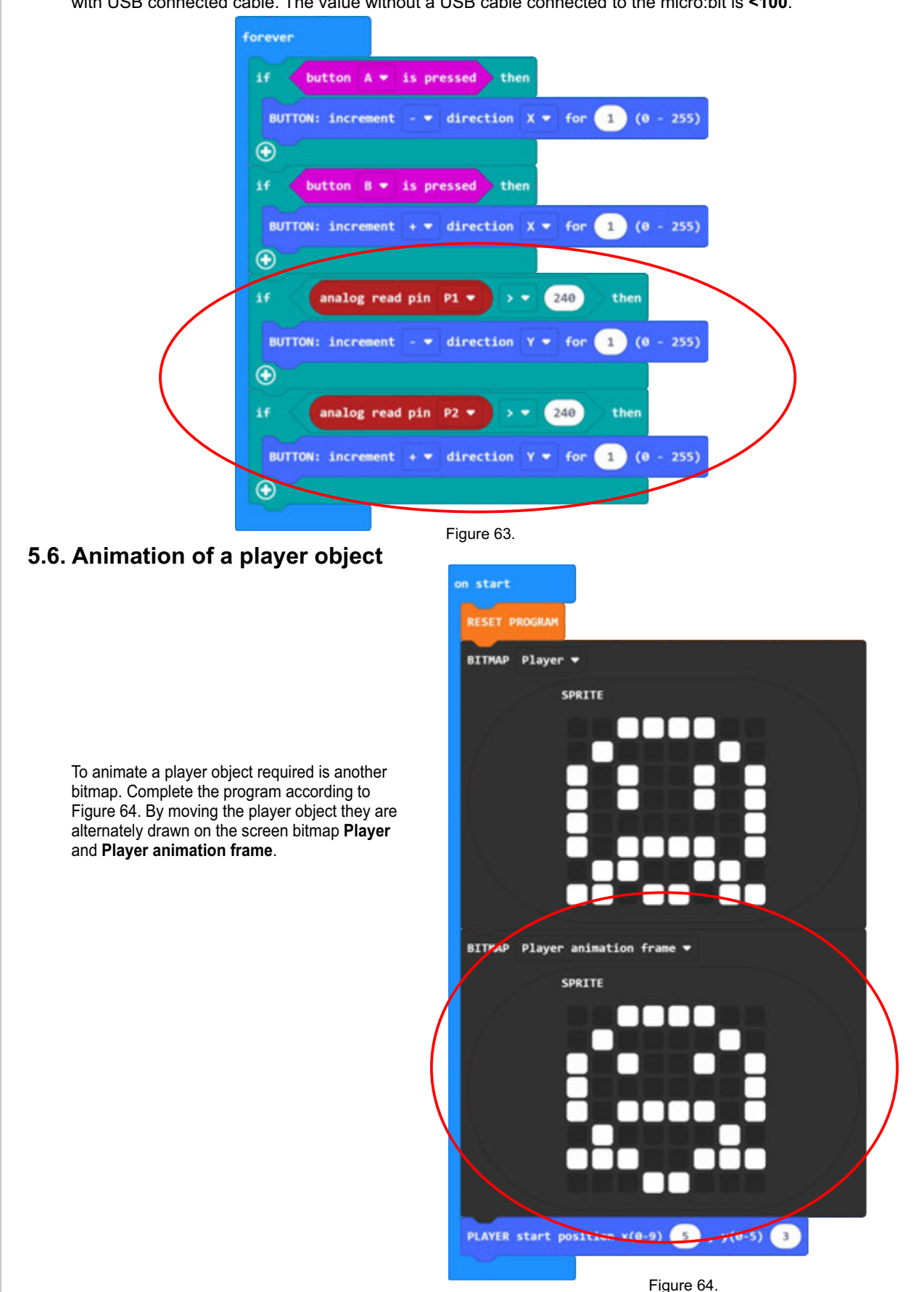

#### 5.7. Animation speed control

Animation of a player's object can be faster or slower. We use the **ANIMATION** function to control the speed (player) speed. If we want the animation (bitmap change) to be slower, we need to enter a larger one value in the speed field. The animation is performed only while the player's object is in motion.

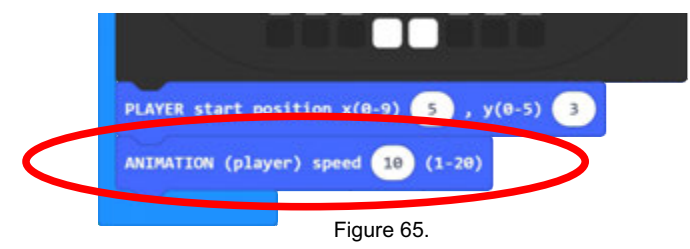

Complete the program start block with the animation speed control function according to Figure 65. Try different speed values.

#### 5.8. START game

We have the basic construction of the game with the control of the player's object movement. We need to put a message at the beginning which will be printed after the program starts. Standard message display function (**GAME: START message**) insert into the start block as shown in Figure 66. After printing, the function needs to be started pause so that the message can be read, and then clear the screen with the **CLEAR SCREEN** function. If we do not run the screen clear function, the player object will be drawn over the start text.

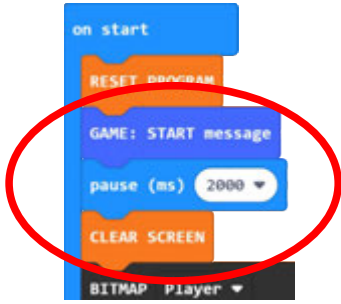

Figure 66.

#### 5.9. COLLISION function

Fill the program with a new object (Custom 1). Draw it on the screen (**DRAW BITMAP**) several times, on different positions according to Figure 67 or arbitrarily. Complete the program with the **COLLISION** function.

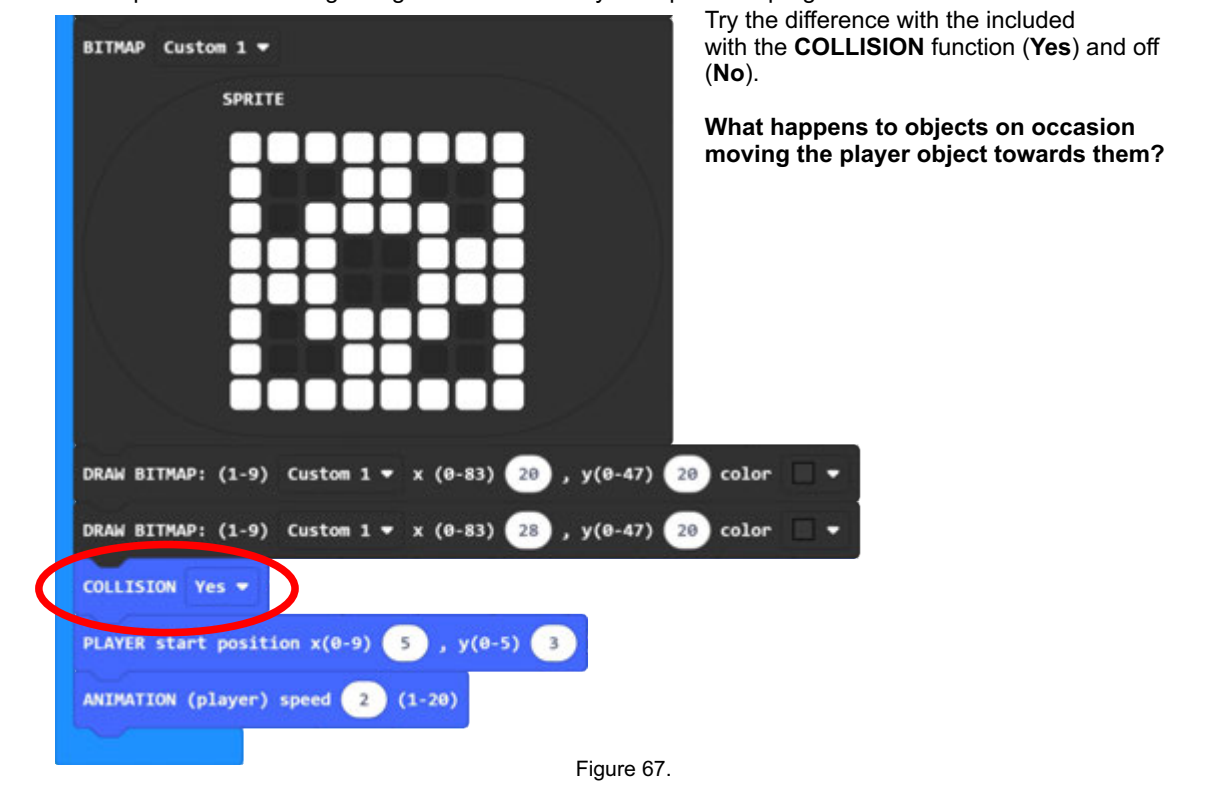

#### 5.10. GRAVITY

In order for the movement of the player's object to be as natural as possible, and for him to be able to jump and fall, it is necessary to include him in the game gravity function - **GRAVITY** (Fig. 68 rounded).

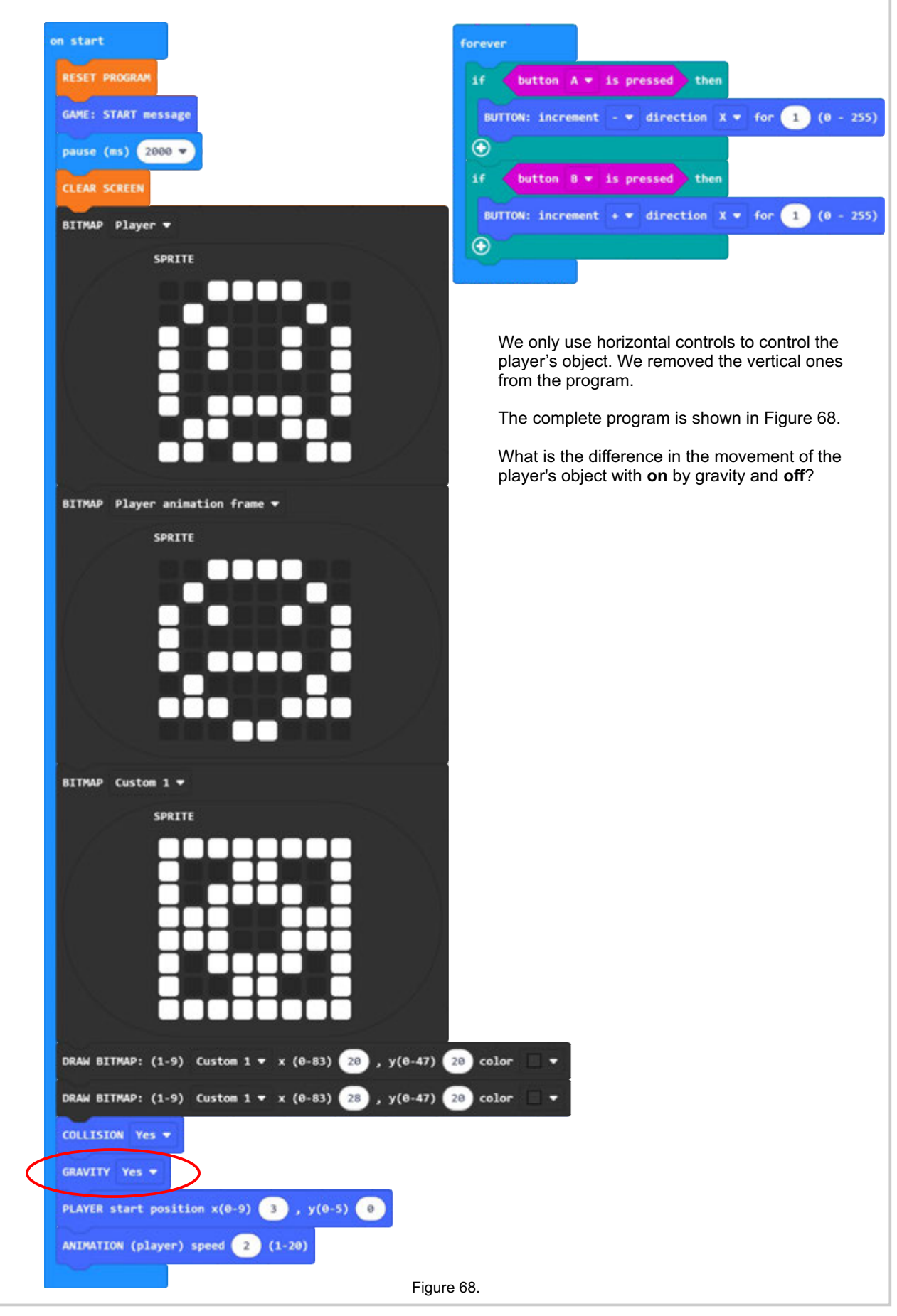

| 5.11. Creating objects (horizontal and vertical) - max. 20 objects Dependence of loss lives are usually the length of a bitmap, if they are longer, only the first position is active to obtain points or loss of life.                                                                                                    |
|----------------------------------------------------------------------------------------------------|
| OBJECT: screen : 1 , bitmap Custom 1 ▼ , №9-9) 0 y(0-5) 3 length 5 (1-10) hor/ver 0 (0/1)                                                                                                    |
| Q8JECT: screen : 1 , bitmap Custom 1 = x(0-9) 5 y(0-5) 5 length 5 (1-10) hor/ver 0 (0/1)                                                                                                    |
| SHOW SCREEN 1                                                                                                    |
| Figure 69.                                                                                                    |
| We took part of the previous program (Figure 68) and added commands to create objects (Figure 69). It's the first it is necessary to define the objects that will be drawn on the screen via the OBJECT command. All commands are grouped to the <b>«screens»</b> that are displayed on the screen via the <b>SHOW SCREEN</b> command. In this example we define <b>«screen»</b> 1 with two objects. Both objects are composed of the same bitmap (custom1). For positioning it is necessary to determine the x and y position of the initial bitmap of the object. The length (number of repetitions) is determined by the entry values in the <b>length</b> field. The maximum horizontal length is 11 (84/8 = 10.5 bitmaps). |
| To read the bitmap vertically, it is necessary to change the value of the "hor/ver" field to 1.                                                                                                    |
| In the previous program (Figure 69) make changes to the values according to Figure 70. Try the program.                                                                                                    |
| OBJECT: screen : 1 , bitmap Custom 1 ▼ , x(0-9) 0 y(0-5) 0 length 5 (1-10) hor/ver 1 (0/1)                                                                                                    |
| OBJECT: screen : 1 , bitmap Custom 1 ▼ , x(0-9) 5 y(0-5) 0 length 5 (1-10) hor/ver 1 (0/1)                                                                                                    |
| SHOW SCREEN                                                                                                    |
| Figure 70.                                                                                                    |
| OBJECT: screen : 1 , bitmap Custom 1 - , x(0-9) 0 y(0-5) 0 length 10 (1-10) hor/ver 0 (0/1)                                                                                                    |
| OBJECT: screen : 1 , bitmap Custom 1 - , x(0-9) 0 y(0-5) 5 length 10 (1-10) hor/ver 0 (0/1)                                                                                                    |
| OBJECT: screen : 1 , bitmap Custom 1 ▼ , x(0-9) 0 y(0-5) 1 length 4 (1-10) hor/ver 1 (0/1)                                                                                                    |
| 08JECT: screen : 1 , bitmap Custom 1 , x(0-9) 9 y(0-5) 1 length 4 (1-10) hor/yer 1 (0/1)                                                                                                    |
|                                                                                                    |
| Figure 71.                                                                                                    |
| Try the combination of functions according to Figure 71.<br>Don't forget the <b>SHOW SCREEN</b> command (1) that comes at the end.                                                                                                    |

#### 5.12. Creating more than one "screen" - max. 5 "screens"

If we want to create more different "screens", it is necessary to create objects for each "screen". The following example is with two "screens" and three objects.

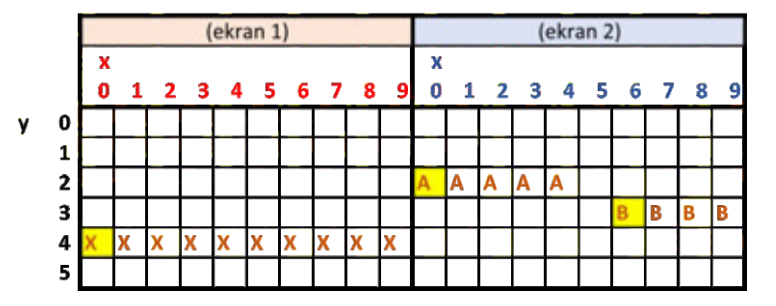

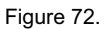

When you want to create more "**screens**" it is good to make a sketch as shown in the example in Figure 72. Screens can be sketched using a spreadsheet in Excel or raster paper. This makes it much easier to visualize all screens, especially if horizontal and vertical objects are used.

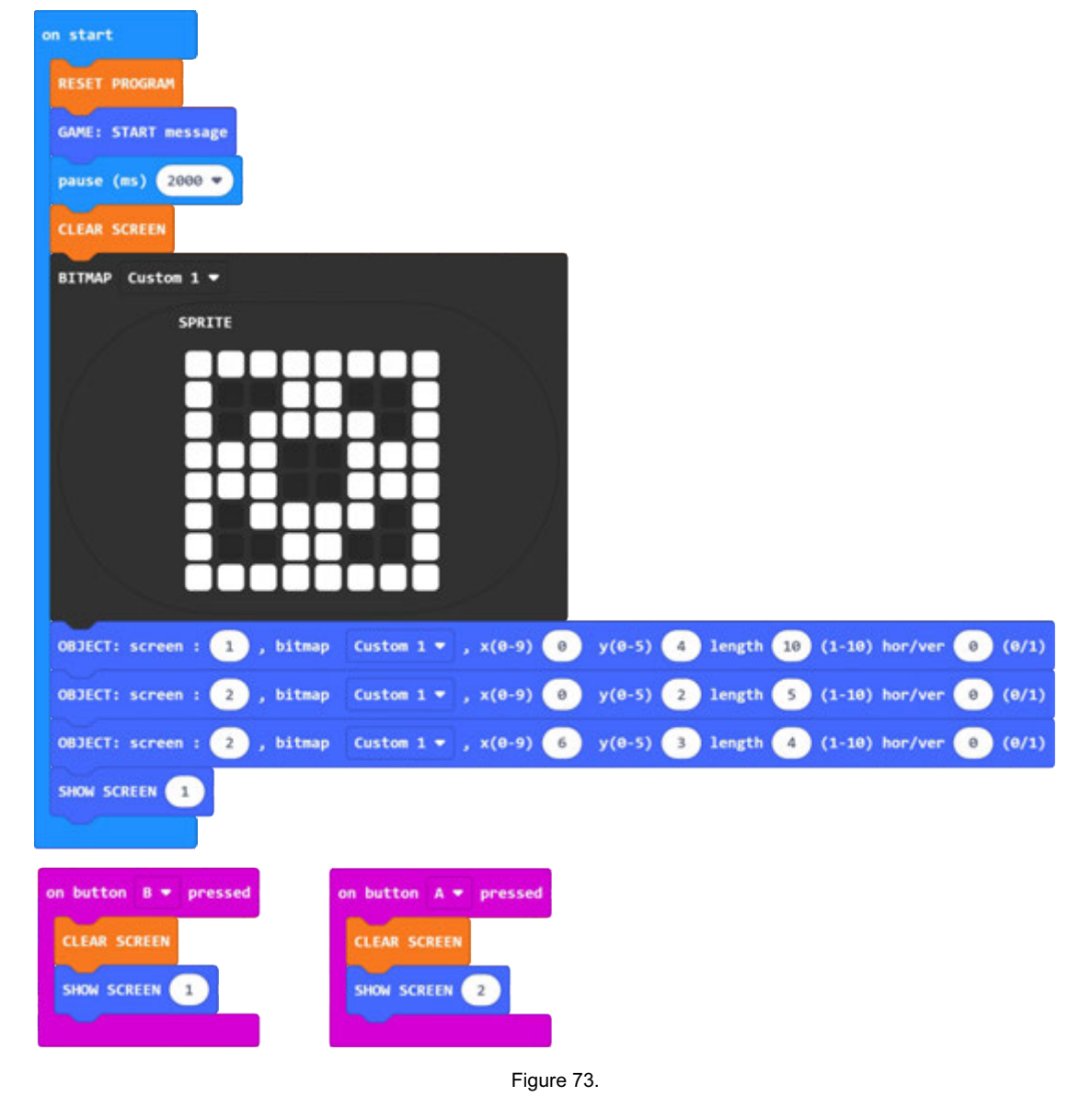

The example in Figure 73 uses two "screens" that can be alternately displayed via the A or B key.

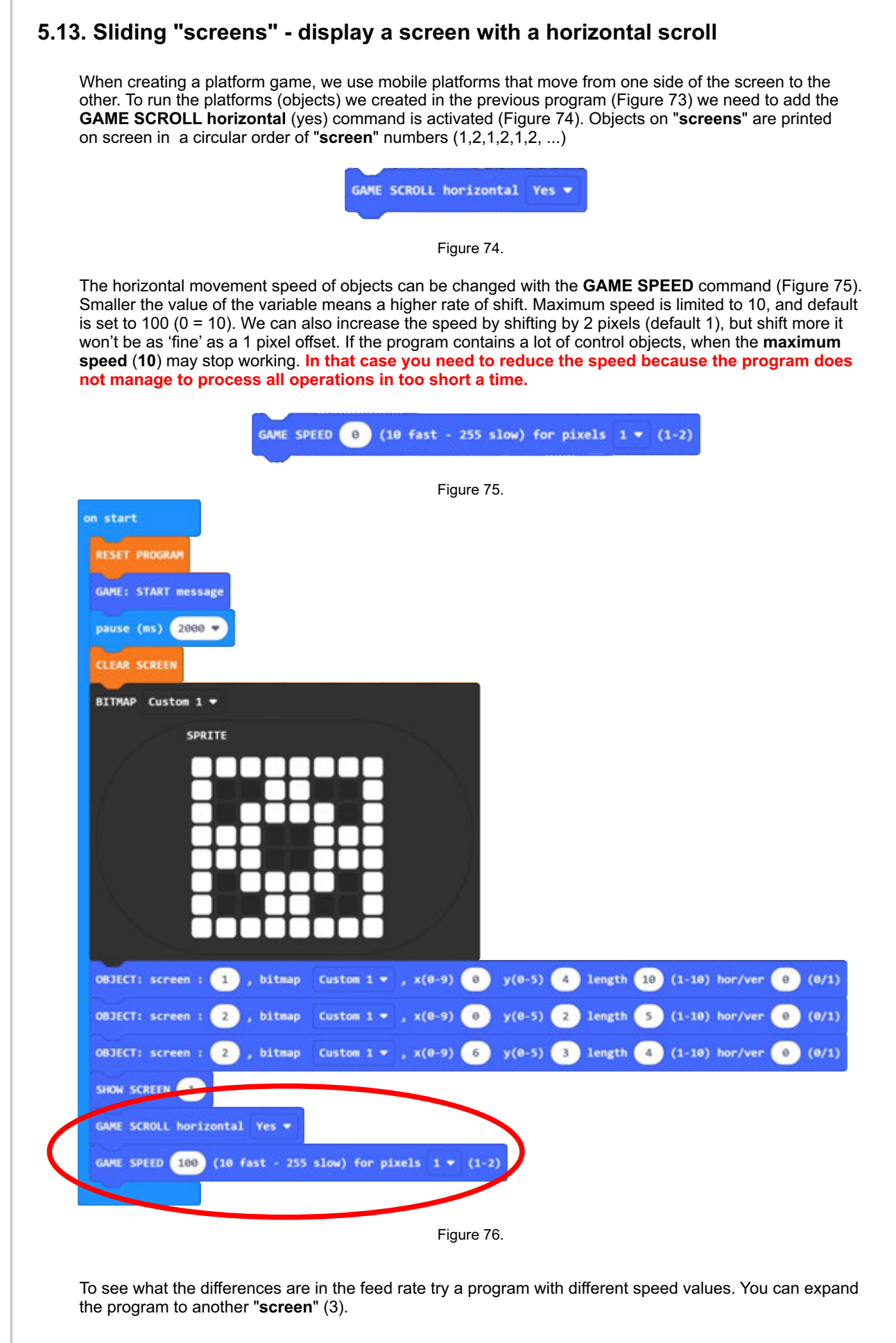

# 5.14. Movement the player object at the scroll screen

The jump of the "**player**" directly upwards is controlled by the **JUMP UP** function, which is most often used in code platform games where the player is in the same position on the screen (horizontally). The jump height is determined in pixels. In order for the function to be active we had to add some more mandatory position and control functions movements of the **player's** object (**COLLISION, GRAVITY, PLAYER start position**).

| JUK                                         | P UP: pixel 0 (0-255)                                |
|---------------------------------------------|------------------------------------------------------|
| n start                                     | Figure 77.                                           |
| RESET PROGRAM                               |                                                      |
| GAME: START message                         |                                                      |
| pause (ms) 2000 -                           |                                                      |
| CLEAR SCREEN                                |                                                      |
| BITMAP Player -                             |                                                      |
| SPRITE                                      |                                                      |
|                                             |                                                      |
| BITMAP Custom 1 🕶                           |                                                      |
| SPRITE                                      |                                                      |
|                                             |                                                      |
| OBJECT: screen : 1 , bitmap Custom 1 •      | , x(0-9) 0 y(0-5) 4 length 10 (1-10) hor/ver 0 (0/1) |
| OBJECT: screen : 2 , bitmap Custom 1 •      | , x(0-9) 0 y(0-5) 2 length 5 (1-10) hor/ver 0 (0/1)  |
| OBJECT: screen : 2 , bitmap Custom 1 -      | , x(0-9) 6 y(0-5) 3 length 4 (1-10) hor/ver 0 (0/1)  |
| SHOW SCREEN                                 |                                                      |
| GAME SCROLL horizontal Yes -                |                                                      |
| GAME SPEED 30 (10 fast - 255 slow) for pix  | els 1 - (1-2)                                        |
| COLLISION Yes -                             |                                                      |
| GRAVITY Yes -                               | on button A 💌 pressed                                |
| PLAYER start position $x(0-9)$ 4 , $y(0-5)$ | 0 JUMP UP: pixel 15 (0-255)                          |
|                                             |                                                      |

We use the **JUMP** function to jump **players** to the right (+) or left (-) side. In addition to the height of the jump, as and with the JUMP UP command, we determine which way the player will move + = right or - = left when jumping. By entering values from 0 to 5 we determine the jump angle. For a vertical jump (in place) the value is **0**, for a jump at a 45 degree angle the value (length) is 1. Values 2 - 5 increase the jump angle (length).

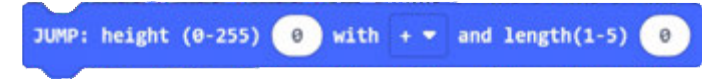

Figure 79.

To the previous program (Figure 78), change the button A function and add the button B function according to the figure below (Figure 80).

| on button A 👻 pressed |         |                    |               |
|-----------------------|---------|--------------------|---------------|
| JUMP: height (0-255)  | 15 with | - <b>-</b> and     | length(1-5) 1 |
|                       |         |                    |               |
| on button B 👻 pressed |         |                    |               |
| JUMP: height (0-255)  | 15 with | + <del>•</del> and | length(1-5) 1 |
|                       |         |                    |               |

Figure 80.

# 5.15. Control functions

#### 5.15.1. Game status - GET GAME status

In order for a program running in micro: bit to be able to perform some functions it is necessary read certain values used in the game. Game status is used for performance sound effects during the game and to know when the game is over. The function is called **ONLY ONCE** at the **beginning of the forever loop**.

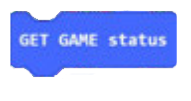

Figure 81.

#### 5.15.2. Sound and light effects - GAME: all sounds.

To perform certain sound and light effects associated with a particular event in In the game (point, loss of life, fall) we use the **GAME: all sounds** function. Mandatory previously run the **GET GAME status** function.

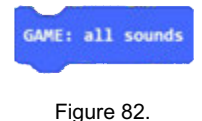

# 5.15.3. Message for the end of the game - GAME: END message. In order for the program to end the game with a message, you need to turn on the GAME: END message function. It is mandatory to run the GET GAME status function beforehand.

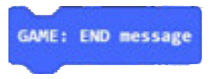

Figure 83.

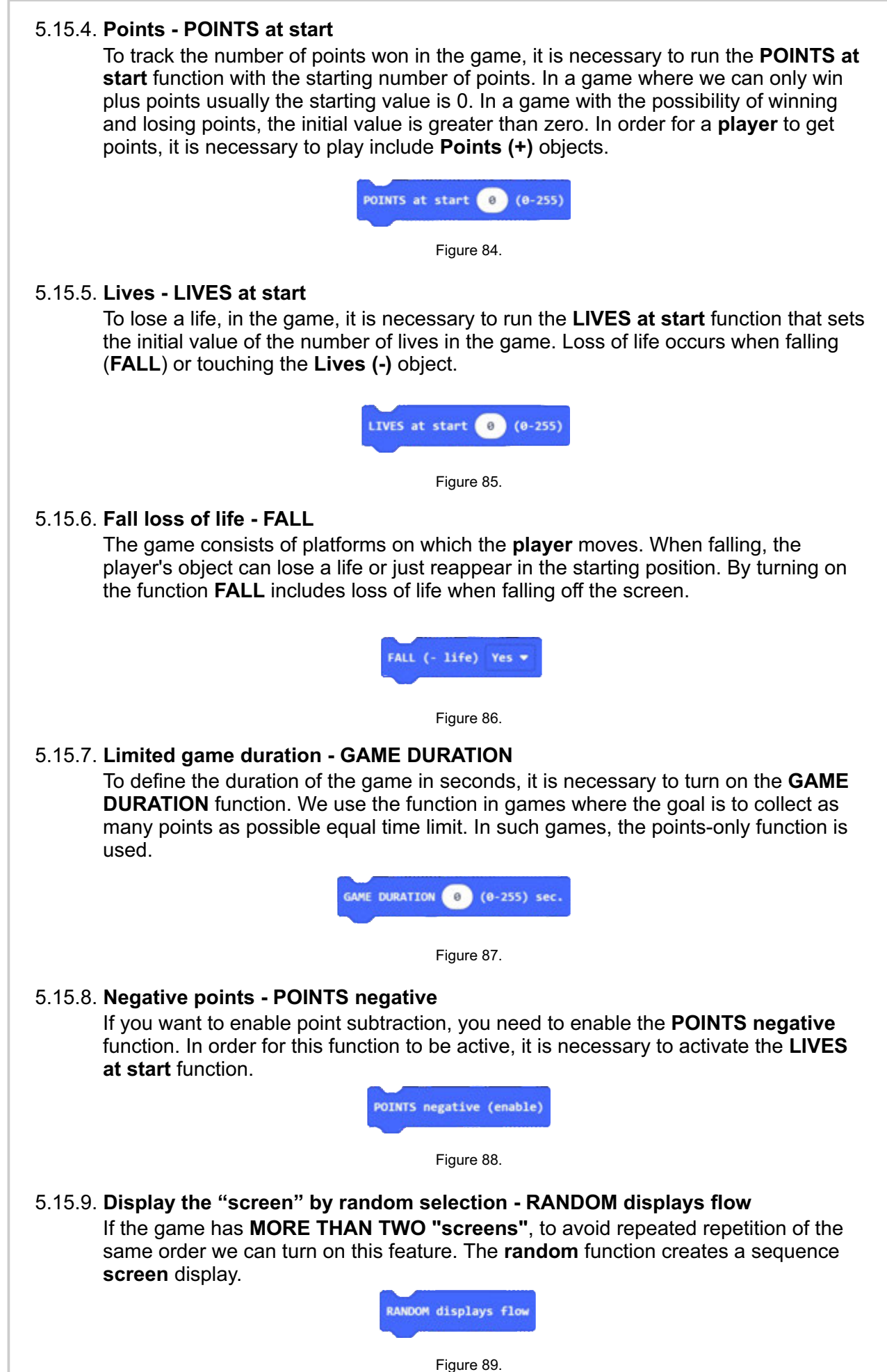

# 5.16. Complete platform game

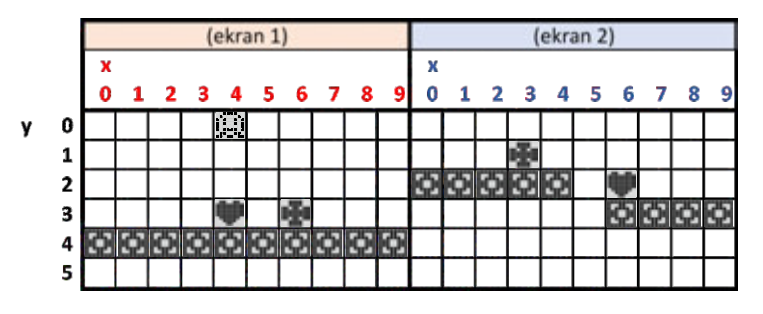

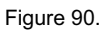

To make the game complete, we added to each "**screen**" objects for gaining points () and losing lives () according to the positions on the sketch (Figure 90), and the **player** animation object.

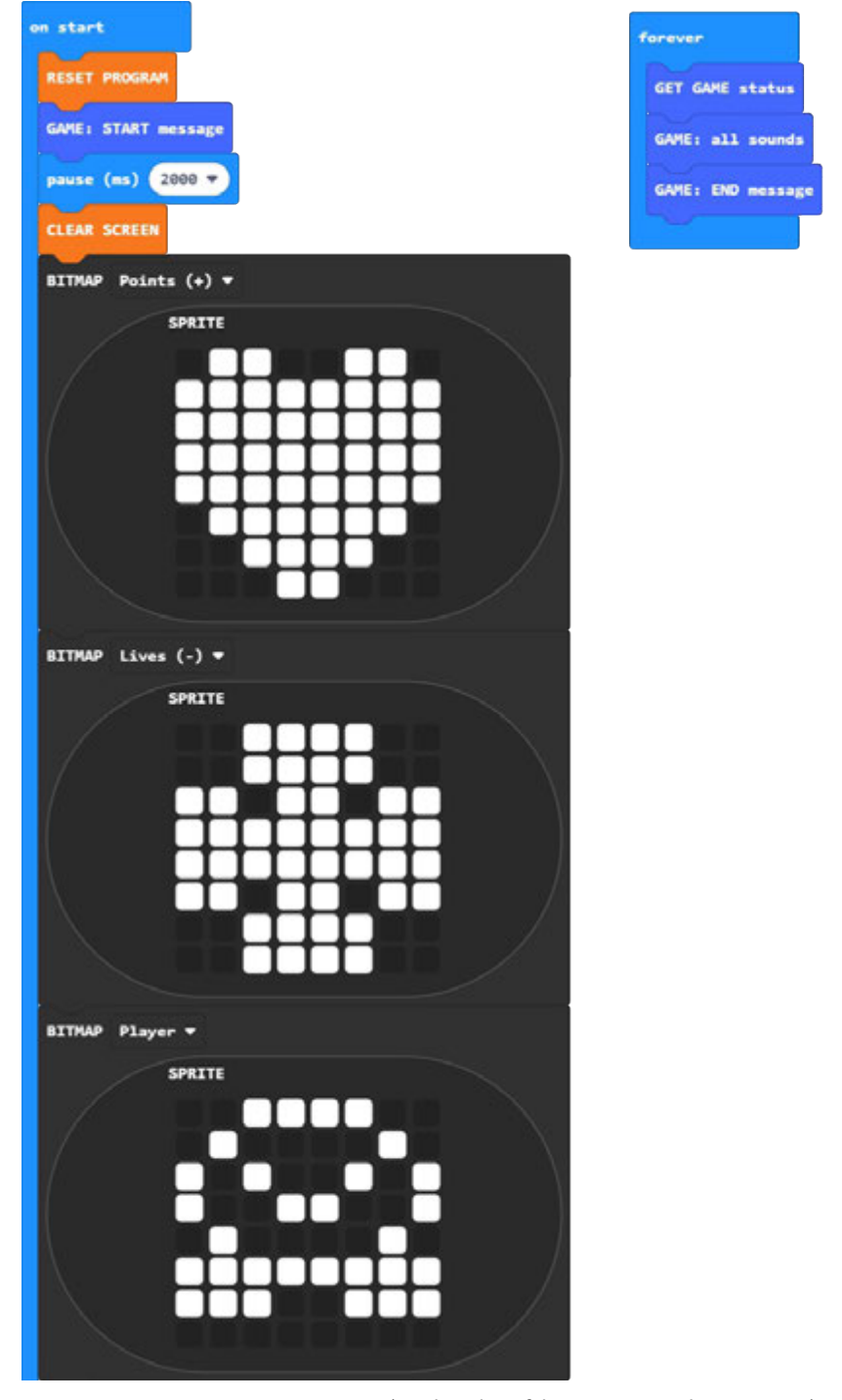

29

(continuation of the program on the next page)

#### 5.16.1. Erasing data from memory - DELETE past objects

During program creation and changing object definitions it can happen, that some objects that you delete from the program remain stored in the interface memory. In that In this case, '**phantom**' objects that you have deleted from the program may appear on the screen. To avoid this, you can add the **DELETE past objects** function at the beginning of the program objects.

This function can be removed from the program after the program is completed.

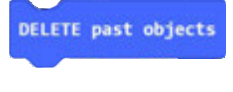

Figure 92.

#### 5.16.2. Automatic level control (levels) of the game - AUTO LEVELS

To make the game more demanding we can add more weight new ones. The higher the level, the higher the speed of the game and therefore harder to finish. With automatic function control we can determine the values that determine the levels of the game. At the beginning (**speed max.**) enter the value that defines the maximum game speed (**last level**). After the **starting speed** at which we start the game. By how much it increases the speed of the game by moving to a higher level is entered in the field **change for**. Last value (**points for new level**) determines how many points it takes to get to higher level.

This feature may not support all game forms.

Delete the **GAME SPEED** function from the previous program and add **AUTO LEVELS** function with the values from the example in Figure 93.

Figure 93.
5.16.3. Data exchange rate (micro:bit <-> AD display) - SET COM FACTOR
At the beginning of the program, when a lot of data is sent to define different functions and objects need to be set COM FACTOR to 8 (initial value) or more. That way, the AD interface program has enough time to process all the data. If the time is too short (speed too high), the program will not be able to process everything data sent to it by micro: bit and some objects will be missing or some will not work functions, or the program will stop working. Ako želite da se radnje (nakon dijela programa koji šalje postavke za objekte i funkcije) odvijaju brže, te da igra bude što brža, možete COM FACTOR postaviti na 4 (najmanja preporučena vrijednost, za najveću brzinu).
A value less than 4 is not recommended (Python, JavaScript).

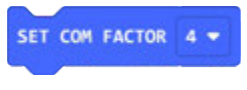

Figure 94.

micro:bit AD BW - MakeCode programming - GAME FUNCTIONS

31

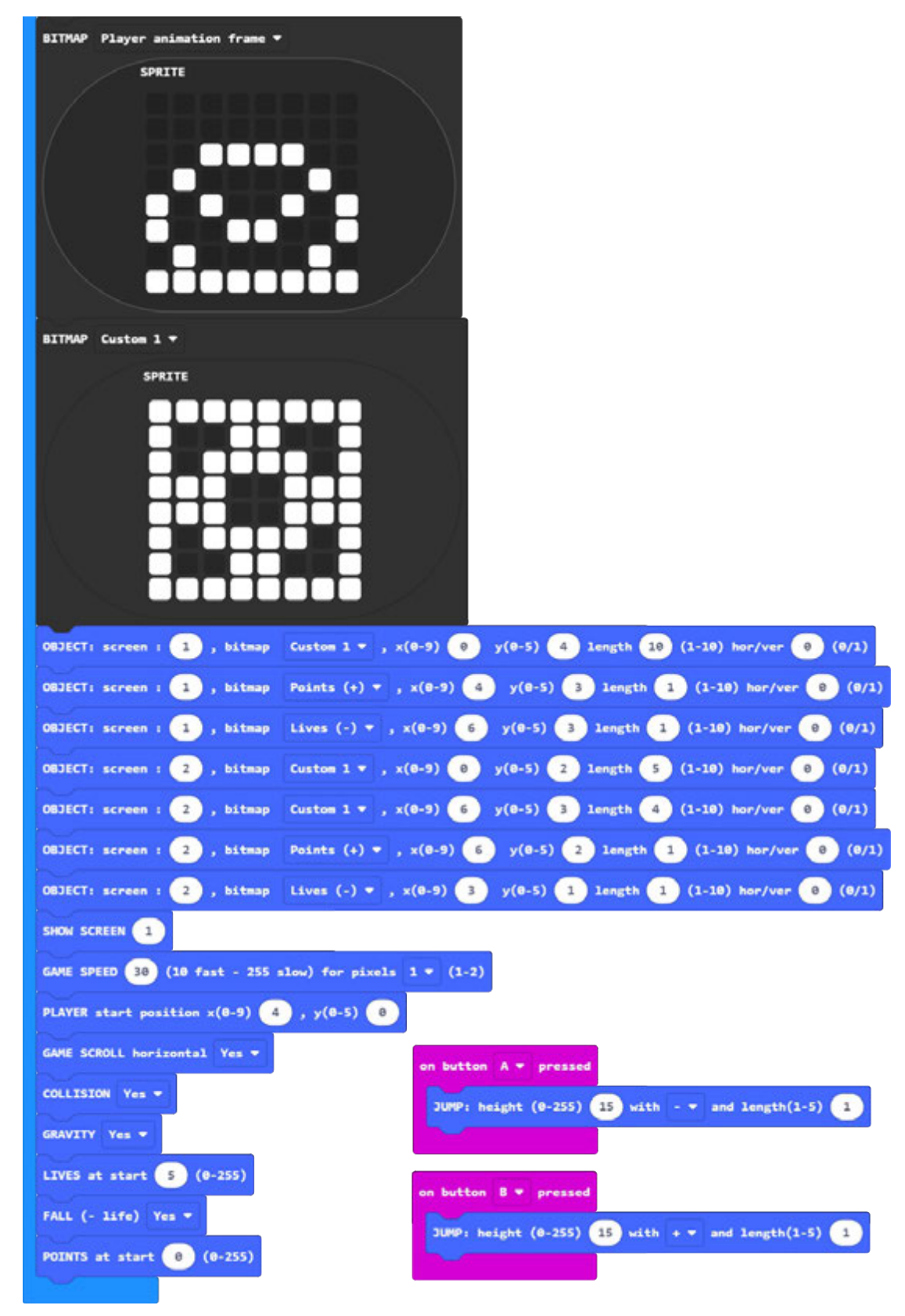

Figure 91.

32

# 6. EXAMPLE OF THE PROGRAM

#### 6.1. METEORS

The program includes some of the functions described on page 28. The game has three "**screens**" that are displayed in random order using the **RANDOM** function (5.15.9) and is limited to **30 seconds** by the function **GAME DURATION** (5.15.7.). A sketch of the layout of the objects is shown in the figure below (Figure 95).

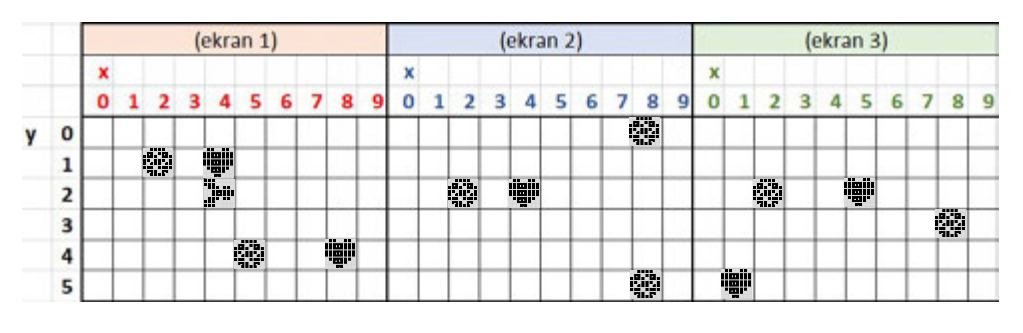

Figure 95.

If you want to make it harder to score points you can add more objects that will only make it harder for the **player** to move, as well which is shown in Figure 96.

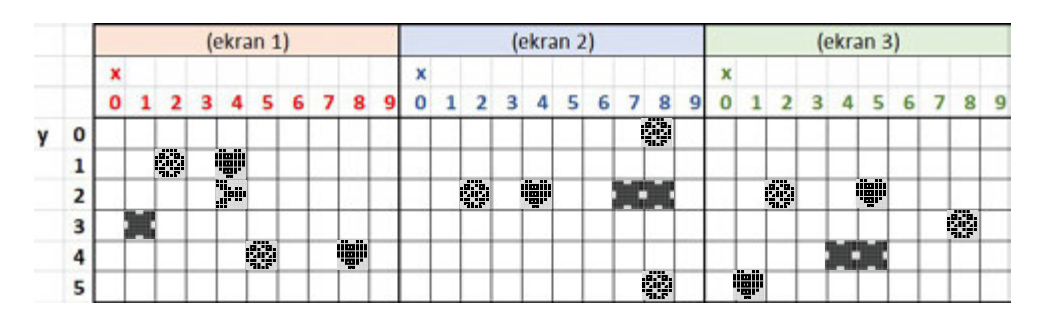

Figure 96.

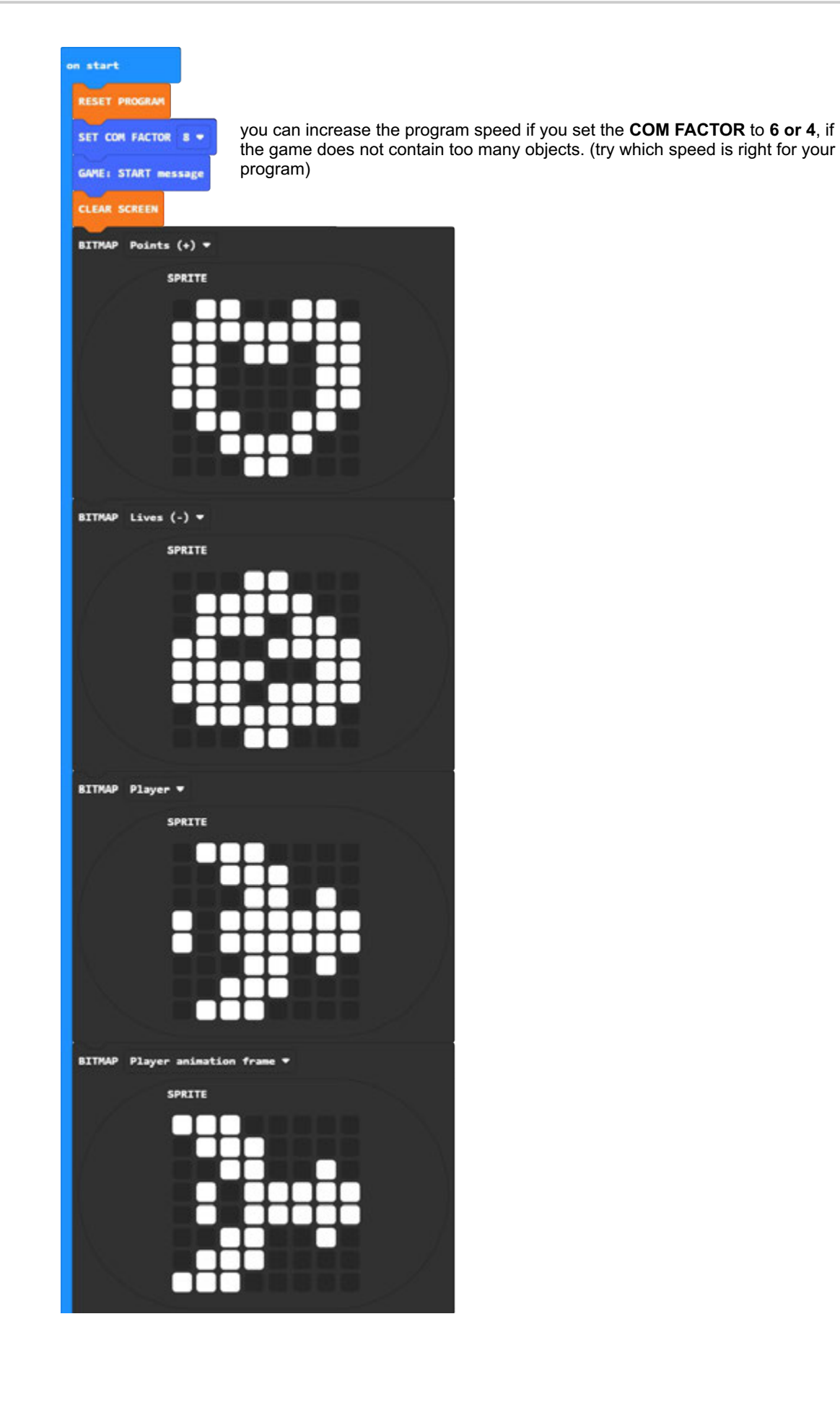

(continuation of the program on the next page)

# micro:bit AD BW - MakeCode programming - GAME FUNCTIONS

| OBJECT: screen (1-5): 1    | , bitmap Lives (-) + , x(θ-9)                   | 2 y(0-5) 1 length 1                | (1-10) hor/ver 😐 (0/1) |
|----------------------------|-------------------------------------------------|------------------------------------|------------------------|
| 08JECT: screen (1-5): 1    | , bitmap Lives (-) → , x(0-9)                   | 5 y(0-5) 4 length 1                | (1-10) hor/ver 😐 (0/1) |
| 08JECT: screen (1-5): 1    | , bitmap Points (+) - , x(0-9)                  | 4 y(0-5) 1 length 1                | (1-10) hor/ver 0 (0/1  |
| OBJECT: screen (1-5): 1    | , bitmap Points (+) ▼ , x(0-9)                  | 8 y(0-5) 4 length 1                | (1-10) hor/ver 0 (0/1) |
| OBJECT: screen (1-5): 2    | , bitmap Lives (-) ▼ , x(0-9)                   | 2 y(0-5) 2 length 1                | (1-10) hor/ver 😑 (0/1) |
| OBJECT: screen (1-5): 2    | , bitmap Lives (-) ▼ , x(0-9)                   | 8 y(0-5) 5 length 1                | (1-10) hor/ver 0 (0/1) |
| OBJECT: screen (1-5): 2    | , bitmap Points (+) ▼ , x(0-9)                  | 4 y(0-5) 2 length 1                | (1-10) hor/ver 0 (0/1) |
| OBJECT: screen (1-5): 2    | , bitmap Points (+) ▼ , x(0-9)                  | 4 y(0-5) 2 length 1                | (1-10) hor/ver 0 (0/1) |
| OBJECT: screen (1-5): 3    | , bitmap Lives (-) ▼ , x(0-9)                   | 2 y(0-5) 2 length 1                | (1-18) hor/ver 0 (8/1) |
| OBJECT: screen (1-5): 3    | , bitmap Lives (-) • , x(0-9)                   | 8 y(0-5) 3 length 1                | (1-10) hor/ver 😑 (0/1) |
| OBJECT: screen (1-5): 3    | , bitmap Points (+) ♥ , x(0-9)                  | 1 y(0-5) 5 length 1                | (1-10) hor/ver 0 (0/1) |
| OBJECT: screen (1-5): 3    | , bitmap Points (+) ♥ , x(0-9)                  | 5 y(0-5) 2 length 1                | (1-10) hor/ver 0 (0/1) |
| SHOW SCREEN 1 Show         | first « <b>screen</b> »                         |                                    |                        |
| GAME SPEED 30 (10 fast -   | 255 slow) for pixels 1 * (1-2)                  | game speed and shift               |                        |
| PLAYER start position x(0- | ) 👍 , y(0-5) 💿 the starti                       | ng position of the <b>player</b> o | bject                  |
| GAME SCROLL horizontal Yes |                                                 |                                    |                        |
| COLLISION Yes -            | —                                               |                                    |                        |
| POINTS at start 0 (8-25    | number of points at the b                       | eginning of the game = 0           |                        |
| LIVES at start 5 (0-255    | number of lives at the beg                      | ginning of the game = 5            |                        |
| GAME DURATION 30 (0-255)   | sec. game time limited to                       | 30 seconds                         |                        |
| RANDOM displays flow SC    | ecting the " <b>screen</b> " display by         | randomly selecting the or          | der                    |
|                            |                                                 |                                    |                        |
| forever                    |                                                 |                                    |                        |
| GET GAME status            |                                                 |                                    |                        |
| GAME: all sounds           |                                                 |                                    |                        |
| GAME: END message          |                                                 |                                    |                        |
| if button A + is pre       | sed then                                        |                                    |                        |
| BUTTON: increment + -      | direction Y <del>+</del> for <u>2</u> (0 - 255) | player control along the           | y axis <b>down (+)</b> |
| $\odot$                    |                                                 |                                    |                        |
| if button B = is pre       | ised then                                       |                                    |                        |
| BUTTON: increment          | direction Y <b>*</b> for <b>2</b> (0 - 255)     | player control along the           | y axis up (-)          |
| •                          |                                                 |                                    |                        |
|                            | Figure                                          | 97.                                |                        |
|                            |                                                 |                                    |                        |

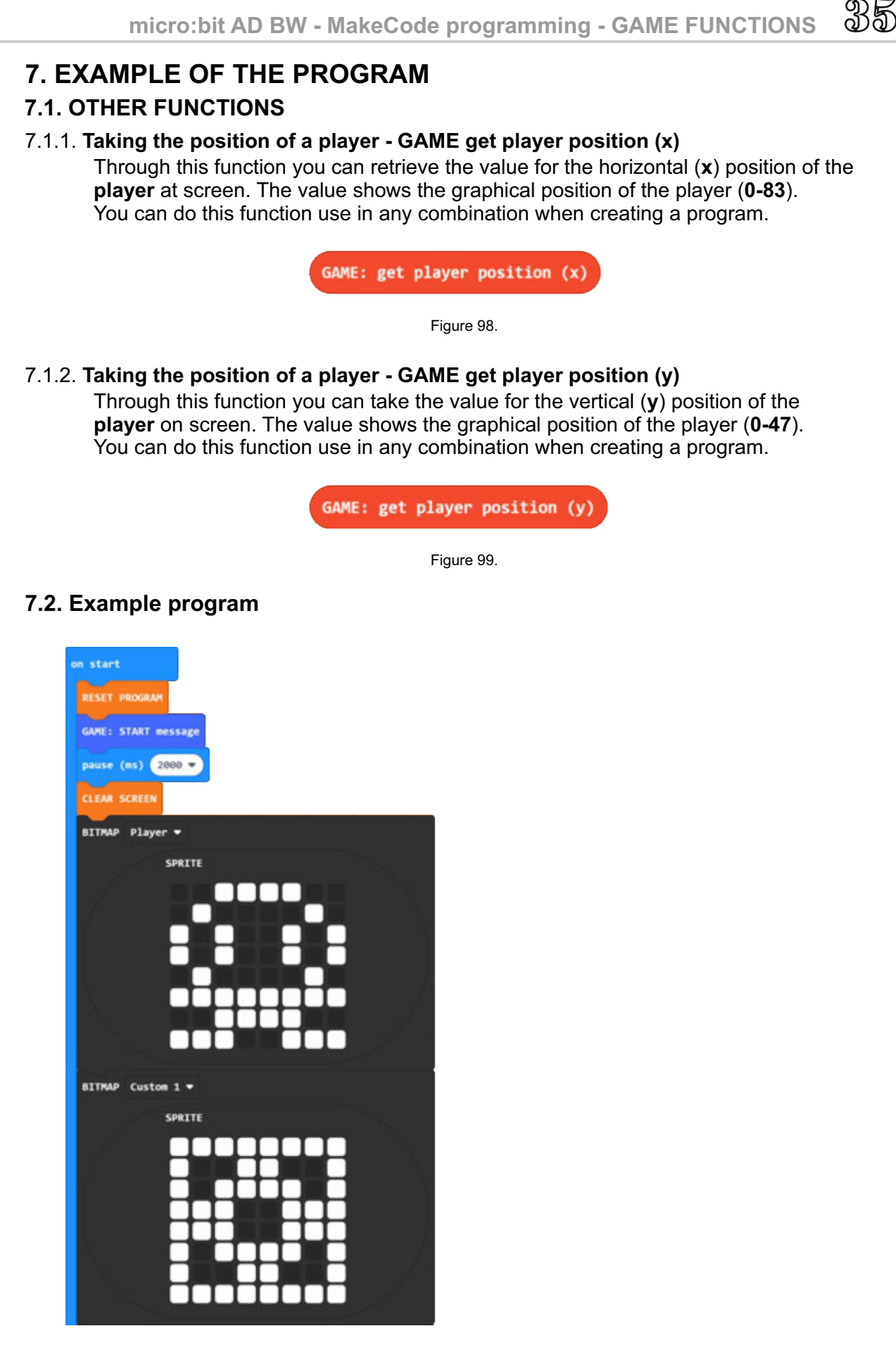

(continuation of the program on the next page)

micro:bit AD BW - MakeCode programming - GAME FUNCTIONS

36

|                                          | CONTE                                                                                                    |
|------------------------------------------|----------------------------------------------------------------------------------------------------|
|                                          |                                                                                                    |
|                                          |                                                                                                    |
|                                          |                                                                                                    |
|                                          |                                                                                                    |
| Α                                        |                                                                                                    |
| IX.                                      |                                                                                                    |
|                                          |                                                                                                    |
|                                          |                                                                                                    |
| OBJECT: s                                | creen (1-5): 1 , bitmap Custom 1 • , x(0-9) 0 y(0-5) 4 length 11 (1-10) hor/ver 0 (0/1)                                                                                                    |
| OBJECT: s                                | creen (1-5): 1 , bitmap Lives (-) • , x(0-9) 9 y(0-5) 3 length 1 (1-10) hor/ver 0 (0/1)                                                                                                    |
| SHOW SCRE                                |                                                                                                    |
|                                          |                                                                                                    |
| COLLISION                                | Yes •                                                                                                    |
| GRAVITY                                  | Yes 🔻                                                                                                    |
| PLAYER st                                | art position x(0-9) (3), y(0-5) (0)                                                                                                    |
|                                          |                                                                                                    |
|                                          |                                                                                                    |
| forever                                  |                                                                                                    |
| if bu                                    | tton A 🕶 is pressed then                                                                                                    |
| BUTTON:                                  | increment direction X - for 2 (0 - 255)                                                                                                    |
| $\odot$                                  |                                                                                                    |
| 1f bu                                    | tton B * is pressed then                                                                                                    |
| BUTTON:                                  | increment + $-$ direction X $-$ for 2 (0 - 255)                                                                                                    |
|                                          |                                                                                                    |
| $\odot$                                  |                                                                                                    |
| •<br>TEXT(Grap                           | hics): 💼 on x(0-83) 💿 y(0-47) 💿 size (0-3) 💿 color 🔳 ▼                                                                                                    |
| •<br>TEXT(Grap                           | mics): ● on x(0-83) 0 y(0-47) 0 size (0-3) 0 color ■ •                                                                                                    |
| TEXT (Grap                               | whics):                                                                                                    |
| •<br>TEXT(Grap<br>TEXT(Grap<br>TEXT(Grap | whics): ••• on x(0-83) 0 y(0-47) 0 size (0-3) 0 color •<br>whics): ••• on x(0-83) 60 y(0-47) 0 size (0-3) 0 color •<br>whics): convert GAME: get player position (x) to text on x(0-83) 0 y(0-47) 0 size (0-3) 0 color                                                                                         |
| •<br>TEXT(Grap<br>TEXT(Grap<br>TEXT(Grap | chics): ••• on x(0-83) • y(0-47) • size (0-3) • color • •<br>chics): ••• on x(0-83) 60 y(0-47) • size (0-3) • color • •<br>convert GAME: get player position (x) to text on x(0-83) • y(0-47) • size (0-3) • color<br>convert GAME: get player position (y) to text on x(0-83) 60 y(0-47) • size (0-3) • color |

In this example, we use the **player** position download functions just to display on the screen. Same functions you can use it to control the **player** or restrict his movement on the screen.

| f button A      | <ul> <li>is pressed</li> </ul> | and -                 | GAME: get | player | position | (*) | 10 | then |
|-----------------|--------------------------------|-----------------------|-----------|--------|----------|-----|----|------|
| BUTTON: increme | nt - 👻 directi                 | on X <del>v</del> for | 2 (0 -    | 255)   |          |     |    |      |
| Ð               |                                |                       |           |        |          |     |    |      |
| f button B      | <ul> <li>is pressed</li> </ul> | and 🔻                 | GAME: get | player | position | (x) | 50 | then |
| BUTTON: increme | nt + 🕶 directi                 | on X <del>v</del> for | 2 (0 -    | 255)   |          |     |    |      |
| •               |                                |                       |           |        |          |     |    |      |

Example of restricting the horizontal movement of players (Figure 101). In the previous program (Figure 100), make the change according to the example in Figure 101.

# 8. CONCLUSION

We wanted to create a screen interface that would allow you to display data or create simple games. When creating a game, some functions are used to define the operation of the game, which we also have in real computer games (gravity). To allow for maximum creativity most functions have no limited value, which means they will happen errors such as program shutdown or printing of incorrect data on the screen.

We used an electronic translator to translate into English, because we wanted to complete these instructions as soon as possible.

We wish you a pleasant work.